L

|      |      | "  | "    |      |         |
|------|------|----|------|------|---------|
|      |      |    | USB- |      | <br>2   |
|      | USB- |    |      | <br> | <br>3   |
| USB- |      |    | -    | <br> | <br>6   |
|      | USB- |    |      | <br> | <br>10  |
|      |      |    |      | <br> | <br>12  |
|      |      |    |      | <br> | <br>14  |
|      |      |    |      | <br> | <br>16  |
|      |      |    |      | <br> | <br>17  |
|      | - ^  | I  |      |      |         |
|      |      | -  | • 1  | <br> | <br>32  |
|      |      |    |      | - 1  | <br>44  |
|      |      |    | - 1  | <br> | <br>58  |
|      | -(   | 02 |      |      |         |
|      |      |    |      | <br> | <br>69  |
|      |      |    |      | <br> | <br>72  |
|      |      |    |      | <br> | <br>75  |
|      |      |    |      | <br> | <br>77  |
|      |      |    |      | <br> | <br>93  |
| "    | "    |    |      | <br> | <br>97  |
|      | ·    |    |      | <br> | <br>99  |
|      | 1    |    |      | <br> | <br>100 |

-

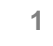

|   | -           |     | "     |   |
|---|-------------|-----|-------|---|
|   |             | - 1 | USB-  |   |
|   | - 1<br>""". |     | - ,   |   |
| - |             | - 1 | LISB- | : |

2

1.1 USB-

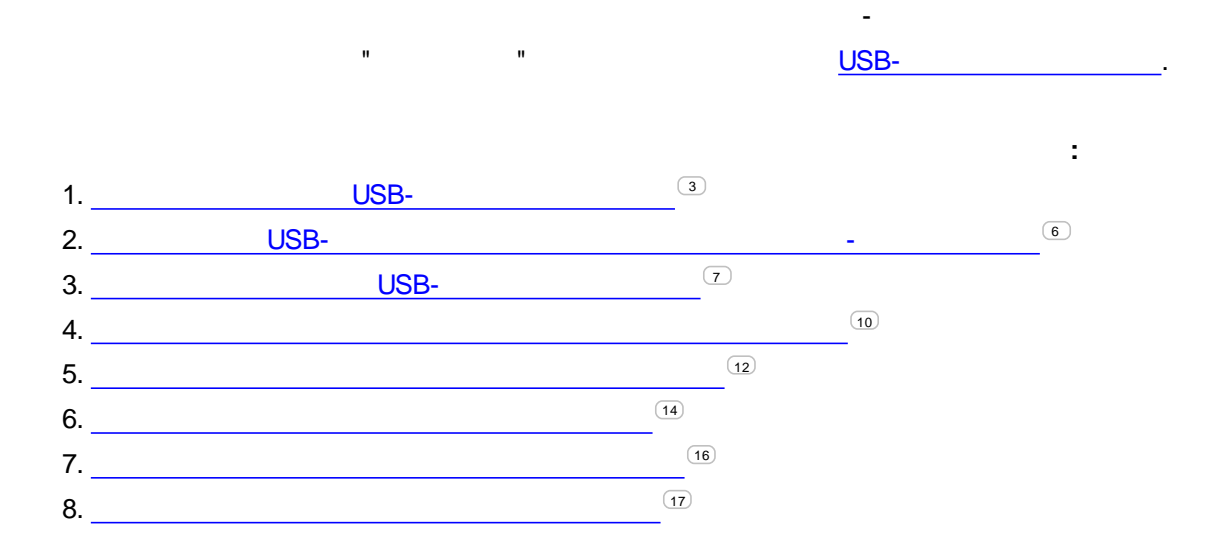

:

÷

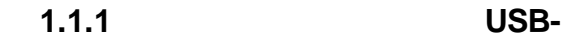

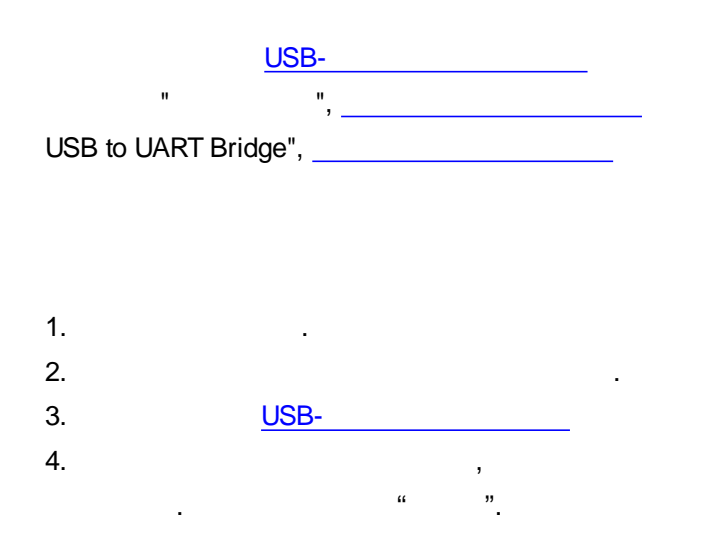

Мастер нового оборудования Мастер нового оборудования Будет произведен поиск текущего и обновленного программного обеспечения на компьютере, установочном компакт-диске оборудования или на веб-узле Windows Update (с вашего разрешения). Политика конфиденциальности Разрешить подключение к узлу Windows Update для поиска программного обеспечения? ОДа, только в этот раз ОДа, сейчас и каждый раз при подключении устройства Нет, не в этот раз Для продолжения нажмите кнопку "Далее". <<u>Н</u>азад Далее > Отмена

".

"

".

5.

"

| 1 |  |
|---|--|
|   |  |

"

.

".

4

| Мастер нового оборудов | зания                                                                                                    |
|------------------------|----------------------------------------------------------------------------------------------------|
|                        | Этот мастер помогает установить программное<br>обеспечение для указанного устройства:<br>Motorola USB Modem                                                                                                    |
|                        | Если с устройством поставляется<br>установочный диск, вставьте его.                                                                                                    |
|                        | Выберите действие, которое следует выполнить.<br>О Автоматическая установка (рекомендуется)<br>© Установка из указанного места                                                                                                    |
|                        | Для продолжения нажмите кнопку "Далее".<br><hr/> <hr/> |

6.

,

| лайте параметры поиска и истанс                                                                  | реки                                                                                                    |
|--------------------------------------------------------------------------------------------------|----------------------------------------------------------------------------------------------------|
| дине паранетры поиска и детака                                                                   | JERN.                                                                                                    |
| Выполнить поиск наиболее подхо                                                                   | одящего драйвера в указанных местах.                                                                       |
| Используйте флажки для сужени<br>умолчанию локальные папки и съ<br>подходящий драйвер.           | ня или расширения области поиска, включающей по<br>ъемные носители. Будет установлен наиболее              |
| Поиск на <u>с</u> менных носителя                                                                | ях (дискетах, компакт-дисках)                                                                              |
| 🖌 Включить следующее место                                                                       | о поиска:                                                                                                  |
| F۱                                                                                               | ✓ <u>О</u> бзор                                                                                            |
| ОН <u>е</u> выполнять поиск. Я сам выбер                                                         | уу нужный драйвер.                                                                                         |
| Этот переключатель применяетс<br>Windows не может гарантировать<br>подходящим для имеющегося обо | ся для выбора драйвера устройства из списка.<br>ь, что выбранный вами драйвер будет наиболее<br>рудования. |
|                                                                                                  |                                                                                                    |
|                                                                                                  |                                                                                                    |
|                                                                                                  | < <u>Назад</u> длее > Отмена                                                                               |

"Silicon Labs CP210x USB to UART Bridge".

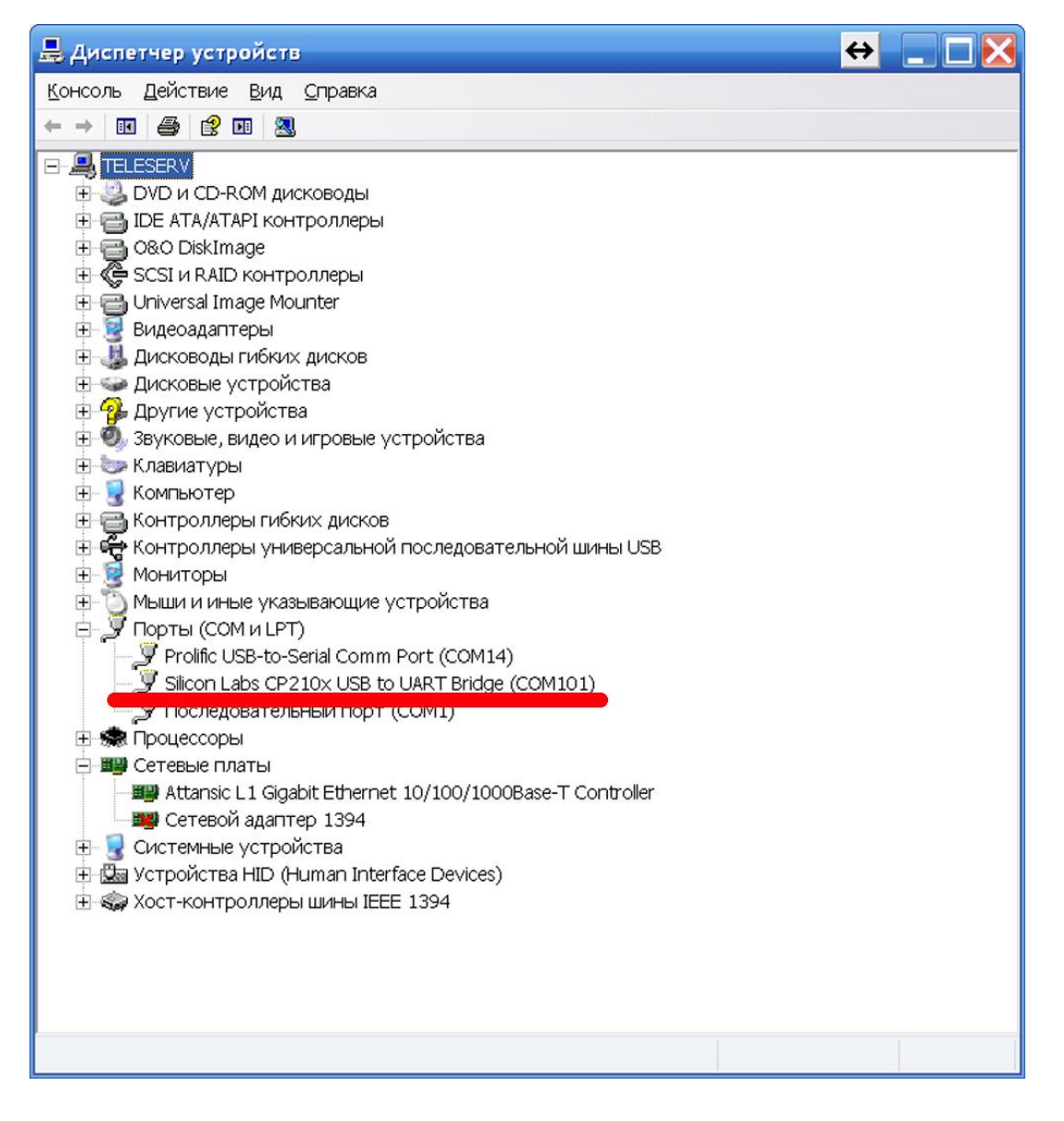

,

6

| 1.1.2 |    | USB- |      |      | - |    |
|-------|----|------|------|------|---|----|
|       | 1. |      |      | -    | Ш | ". |
|       | 2. |      |      |      |   |    |
|       | 3. | USB- | USB- |      |   |    |
|       | 4. |      |      | USB- |   |    |

| USB- | <br> |  |
|------|------|--|
|      |      |  |

| 🏶 Конфигуратор устройств ООО "Автосено      | юр"         |                                           | ↔ | $\square \times$ |
|---------------------------------------------|-------------|-------------------------------------------|---|------------------|
| Файл Программатор Справка                   |             |                                           |   |                  |
| Номер радиоканала                           | <u> </u>    | Радиоустройство для связи № 458 на СОМ101 |   |                  |
| Серийный номер устройства                   |             | Найти                                     |   |                  |
| Выбранный н     Выбранный н     Весе каналы | канал       |                                           |   |                  |
| № Тип прибора Радио-Серийный Версия         | Имя прибора | Информация об установщике                 |   |                  |
|                                             |             |                                           |   |                  |
|                                             |             |                                           |   |                  |
|                                             |             |                                           |   |                  |
|                                             |             |                                           |   |                  |
|                                             |             |                                           |   |                  |
|                                             |             |                                           |   |                  |
| RF:0 СОМ101 Выберите радиоканал             |             |                                           |   |                  |

#### - 1

| 1 | • | 1 | .3 |
|---|---|---|----|
| 1 | • | 1 | .3 |

.....".

.

## USB-

"

USB-

"

| 🗱 Ko   | нфигуратор у    | стройс          | тв 000 "А                            | втосенс            | op"         |                                           | ↔ |  |
|--------|-----------------|-----------------|--------------------------------------|--------------------|-------------|-------------------------------------------|---|--|
| Файл   | Программатор    | Справ           | эка                                  |                    |             |                                           |   |  |
| Номер  | радиоканала     |                 |                                      |                    | -           | Радиоустройство для связи № 458 на СОМ101 |   |  |
| Сериі  | йный номер уст  | ройства         |                                      |                    |             | Найти                                     |   |  |
| Най    | йти все датчики |                 | <ul> <li>Выб</li> <li>Все</li> </ul> | ранный к<br>каналы | анал        |                                           |   |  |
| NՉ     | Тип прибора     | Радио-<br>канал | Серийный<br>номер                    | Версия             | Имя прибора | Информация об установщике                 |   |  |
|        |                 |                 |                                      |                    |             |                                           |   |  |
| -      |                 |                 |                                      |                    |             |                                           |   |  |
|        |                 |                 |                                      |                    |             |                                           |   |  |
|        |                 |                 |                                      |                    |             |                                           |   |  |
|        |                 |                 |                                      |                    |             |                                           |   |  |
|        |                 |                 |                                      |                    |             |                                           |   |  |
|        |                 |                 |                                      |                    |             |                                           |   |  |
|        |                 |                 |                                      |                    |             |                                           |   |  |
| RF:0 C | СОМ101 Выбери   | те ради         | оканал                               |                    |             |                                           |   |  |

USB-

| інформация о программ       | аторе беспроводных устройств ООО "Автосенсор" |   |
|-----------------------------|-----------------------------------------------|---|
| ограмматор                  |                                               |   |
| Серийный номер:             | 458                                           |   |
| Текущая версия прошивки:    | 2.2                                           |   |
| Дата выпуска:               | 03.09.2014                                    |   |
| формация о владельце програ | амматора                                      |   |
| Название организации:       | ООО "Автосенсор"                              |   |
| Адрес:                      | г. Воронеж, ул. Дружинников, д.13, оф.206     |   |
| Телефон:                    | +7 90-30-30-30-90                             |   |
| Контактное лицо:            | Рогозин Дмитр                                 |   |
| новление прошивки программ  | атора                                         |   |
|                             | Обзор файлов                                  |   |
| Версия файла прошивки:      |                                               |   |
|                             | Обновить                                      |   |
|                             |                                               |   |
|                             |                                               | _ |
|                             |                                               |   |
|                             | SR-                                           |   |

- 1

|    |      |   | <u>058-</u> |   |    | • |
|----|------|---|-------------|---|----|---|
| 1. |      |   | ,           | н | ". |   |
| 2. |      | " | ".          |   |    |   |
|    | USB- |   |             |   |    |   |

| рограмматор                 |                                           |
|-----------------------------|-------------------------------------------|
| Серийный номер:             | 458                                       |
| Текущая версия прошивки:    | 2.2                                       |
| Дата выпуска:               | 03.09.2014                                |
| нформация о владельце прогр | амматора                                  |
| Название организации:       | ООО "Автосенсор"                          |
| Адрес:                      | г. Воронеж, ул. Дружинников, д.13, оф.206 |
| Телефон:                    | +7 90-30-30-30-90                         |
| Контактное лицо:            | Рогозин Дмитр                             |
| бновление прошивки программ | матора                                    |
| G:\'РОШИВКИ\prog.bin        | Обзор файлов                              |
| Версия файла прошивки: 2.1  | Обновить                                  |

|          |   |   |     | " | ". |
|----------|---|---|-----|---|----|
|          | ! |   |     | , |    |
|          |   | : |     |   |    |
| 002541 - |   |   | 1.  |   |    |
| 000147 - |   |   | 7.  |   |    |
| 001260 - |   |   | 10. |   |    |

| 🔮 Кон   | фигуратор у    | стройс          | те 000 "А                            | втосенс            | .ор"        |                                                       | ↔ |  |
|---------|----------------|-----------------|--------------------------------------|--------------------|-------------|-------------------------------------------------------|---|--|
| Файл    | Программатор   | О Справ         | эка                                  |                    |             |                                                       |   |  |
| Номер   | радиоканала    |                 | 10                                   |                    | F           | <sup>2</sup> адиоустройство для связи № 458 на СОМ101 |   |  |
| Серий   | іный номер уст | ройства         | 10                                   |                    |             | Найти                                                 |   |  |
| Най     | ти все датчики | 1               | <ul> <li>Выб</li> <li>Все</li> </ul> | ранный к<br>каналы | анал        |                                                       |   |  |
| N≌      | Тип прибора    | Радио-<br>канал | Серийный<br>номер                    | Версия             | Имя прибора | Информация об установщике                             |   |  |
|         |                |                 |                                      |                    |             |                                                       |   |  |
|         |                |                 |                                      |                    |             |                                                       |   |  |
|         |                |                 |                                      |                    |             |                                                       |   |  |
|         |                |                 |                                      |                    |             |                                                       |   |  |
|         |                |                 |                                      |                    |             |                                                       |   |  |
|         |                |                 |                                      |                    |             |                                                       |   |  |
|         |                | 107             |                                      |                    |             |                                                       |   |  |
| RF:10 C | ОМ101 Выполн   | ните най        | ти                                   |                    |             |                                                       |   |  |

|   |  | • |  |
|---|--|---|--|
|   |  |   |  |
| - |  | • |  |

- -
- - ,
- -
- -
- -
- -

USB-

.

| 🔮 Кон   | фигуратор у    | стройс          | тв 000 "А                            | втосенс            | op"         | 🔶 📃 🗆 🔀                                                                                                    |
|---------|----------------|-----------------|--------------------------------------|--------------------|-------------|----------------------------------------------------------------------------------------------------|
| Файл    | Программатор   | Справ           | вка                                  |                    |             |                                                                                                    |
| Номер   | радиоканала    |                 | 10                                   |                    | •           | Радиоустройство для связи № 458 на СОМ101                                                                                                    |
| Серий   | ный номер уст  | ройства         | 10                                   |                    |             | Найти                                                                                                    |
| Най     | ти все датчики |                 | <ul> <li>Выб</li> <li>Все</li> </ul> | ранный к<br>каналы | анал        |                                                                                                    |
| N≌      | Тип прибора    | Радио-<br>канал | Серийный<br>номер                    | Версия             | Имя прибора | Информация об установщике                                                                                                    |
| 1       | ДУТ-КВ-РО1     | 10              | 10                                   | 2.15               | ДУТ-КВ-РО1  | Программатор №: 458 Организация: ООО "Автосенсор", г. Воронеж, ул. Дружинников<br>д.13, оф.206, Тел: +7 90-30-30-30-90, Контактное лицо: Рогозин Дмитрий |
|         |                |                 |                                      |                    |             |                                                                                                    |
|         |                |                 |                                      |                    |             |                                                                                                    |
|         |                |                 |                                      |                    |             |                                                                                                    |
|         |                |                 |                                      |                    |             |                                                                                                    |
|         |                |                 |                                      |                    |             |                                                                                                    |
|         |                |                 |                                      |                    |             |                                                                                                    |
| BE:10 O | OM101          |                 |                                      |                    |             |                                                                                                    |

...

### 20

...

| 🗱 Конфигуратор устройств ООО "Автосенсор"                                        | ⇒ |
|----------------------------------------------------------------------------------|---|
| Файл Программатор Справка                                                        |   |
| Номер радиоканала 10 Радиоустройство для связи № 458 на СОМ101                   |   |
| Серийный номер устройства Найти                                                  |   |
| Найти все датчики Все каналы                                                     |   |
| № Тип прибора Радио-<br>канал номер Версия Имя прибора Информация об установщике |   |
|                                                                                  | 6 |
|                                                                                  |   |
|                                                                                  |   |
|                                                                                  |   |
|                                                                                  |   |
|                                                                                  |   |
|                                                                                  |   |
| RF:10 COM101 Выполните найти                                                     |   |

".

- -
- -
- - ,
- -
- -
- -
- -

:

# , <u>USB-</u>,

| 🕻 Кон | фигуратор у    | стройс          | тв ООО "А                            | втосенс            | op"         |                                                                                                    |
|-------|----------------|-----------------|--------------------------------------|--------------------|-------------|----------------------------------------------------------------------------------------------------|
| ⊅айл  | Программатор   | Справ           | жа                                   |                    |             |                                                                                                    |
| Номер | радиоканала    |                 | 10                                   |                    | • F         | Радиоустройство для связи № 458 на СОМ101                                                                                                    |
| Серий | іный номер уст | ройства         | 10                                   |                    |             | Найти                                                                                                    |
| Най   | ти все датчики |                 | <ul> <li>Выб</li> <li>Все</li> </ul> | ранный к<br>каналы | анал        |                                                                                                    |
| N₽    | Тип прибора    | Радио-<br>канал | Серийный<br>номер                    | Версия             | Имя прибора | Информация об установщике                                                                                                    |
| 1     | ДУТ-КВ-РО1     | 10              | 10                                   | 2.15               | ДУТ-КВ-РО1  | Программатор №: 458 - Организация: ООО "Автосенсор", г. Воронеж, ул. Дружинников<br>д.13, оф.206, Тел: + 7 90-30-30-30-90, Контактное лицо: Рогозин Дмитрий |
|       |                |                 |                                      |                    |             |                                                                                                    |
|       |                |                 |                                      |                    |             |                                                                                                    |
|       |                |                 |                                      |                    |             |                                                                                                    |
|       |                |                 |                                      |                    |             |                                                                                                    |
|       |                |                 |                                      |                    |             |                                                                                                    |
|       |                |                 |                                      |                    |             |                                                                                                    |

...

14

"

320

| 🗱 Ko   | нфигуратор у    | стройс          | TE 000 "A         | втосенс            | юр"         |                                           | ↔ |  |
|--------|-----------------|-----------------|-------------------|--------------------|-------------|-------------------------------------------|---|--|
| Файл   | Программатор    | Справ           | зка               |                    |             |                                           |   |  |
| Номер  | радиоканала     |                 |                   |                    | • F         | Радиоустройство для связи № 458 на СОМ101 |   |  |
| Сериі  | йный номер уст  | ройства         |                   |                    |             | Найти                                     |   |  |
| Hai    | йти все датчики |                 | ) Выб<br>Все      | ранный к<br>каналы | анал        |                                           |   |  |
| Nº     | Тип прибора     | Радио-<br>канал | Серийный<br>номер | Версия             | Имя прибора | Информация об установщике                 |   |  |
|        |                 |                 |                   |                    |             |                                           |   |  |
|        |                 |                 |                   |                    |             |                                           |   |  |
|        |                 |                 |                   |                    |             |                                           |   |  |
|        |                 |                 |                   |                    |             |                                           |   |  |
|        |                 |                 |                   |                    |             |                                           |   |  |
|        |                 |                 |                   |                    |             |                                           |   |  |
|        |                 |                 |                   |                    |             |                                           |   |  |
| RF:0 0 | СОМ101 Выбери   | те ради         | оканал            |                    |             |                                           |   |  |

- -
- -
- - ,
- -
- -
- -
- -

USB-

| , Ко  | нфигуратор у                       | стройс          | TE 000 "A         | втосенс            | op"                 |                                                                                                    |
|-------|------------------------------------|-----------------|-------------------|--------------------|---------------------|----------------------------------------------------------------------------------------------------|
| райл  | Программатор                       | Справ           | зка               |                    |                     |                                                                                                    |
| номер | ) радиоканала                      |                 | 4                 |                    | •                   | Радиоустройство для связи № 458 на СОМ101                                                                                                    |
| Сериі | йный номер уст                     | ройства         |                   |                    |                     | Найти                                                                                                    |
| Най   | йти все датчики                    |                 | ) Выб<br>Все      | ранный к<br>каналы | анал                |                                                                                                    |
| N₽    | Тип прибора                        | Радио-<br>канал | Серийный<br>номер | Версия             | Имя прибора         | Информация об установщике                                                                                                    |
| 1     | ДУТ-КВ-РО1                         | 10              | 10                | 2.15               | ДУТ-КВ-РО1          | Программатор №: 458 Организация: ООО "Автосенсор", г. Воронеж, ул. Дружинников<br>д.13, оф.206, Тел: +7 90-30-30-30-90, Контактное лицо: Рогозин Дмитрий      |
| 2     | Датчик<br>присутствия<br>пассажира | 4               | 155               | 2.3                | Датчик<br>пассажира | Программатор №: 98 Организация: ООО "Автосенсор", г. Воронеж, ул.<br>Текстильщиков, д. 13, оф. 206, Тел: +7-90-30-30-30-90, Контактное лицо: Ирина<br>Шишкина |
|       |                                    |                 |                   |                    |                     |                                                                                                    |

| 🏶 Кон   | фигуратор у    | стройс          | тв 000 "А                            | втоеене            | op"         | ↔ <b>-</b> - X                                                                                                    |
|---------|----------------|-----------------|--------------------------------------|--------------------|-------------|----------------------------------------------------------------------------------------------------|
| Файл    | Программатор   | Справ           | жа                                   |                    |             |                                                                                                    |
| Номер   | радиоканала    |                 | 10                                   |                    | • F         | Радиоустройство для связи № 458 на СОМ101                                                                                                    |
| Серий   | ный номер устן | ройства         | 10                                   |                    |             | Найти                                                                                                    |
| Най     | ти все датчики |                 | <ul> <li>Выб</li> <li>Все</li> </ul> | ранный к<br>каналы | анал        |                                                                                                    |
| NՉ      | Тип прибора    | Радио-<br>канал | Серийный<br>номер                    | Версия             | Имя прибора | Информация об установщике                                                                                                    |
| 1       | ДУТ-КВ-РО1     | 10              | 10                                   | 2.15               | ДУТ-КВ-РО1  | Программатор №: 458 Организация: ООО "Автосенсор", г. Воронеж, ул. Дружинников<br>д.13, оф.206, Тел: +7 90-30-30-30-90, Контактное лицо: Рогозин Дмитрий |
|         |                |                 |                                      |                    |             |                                                                                                    |
|         |                |                 |                                      |                    |             |                                                                                                    |
|         |                |                 |                                      |                    |             |                                                                                                    |
|         |                |                 |                                      |                    |             |                                                                                                    |
|         |                |                 |                                      |                    |             |                                                                                                    |
|         |                |                 |                                      |                    |             |                                                                                                    |
| RF:10 C | OM101          |                 |                                      |                    |             |                                                                                                    |

.

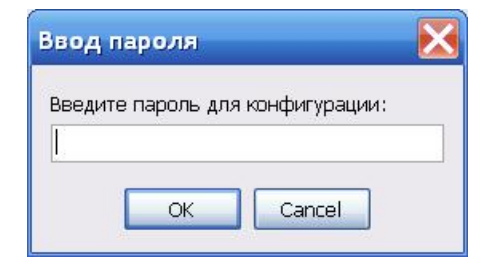

-

|   |   | "Ok". |   |      |
|---|---|-------|---|------|
|   |   |       | - |      |
| - | " |       |   | 22 " |
|   |   |       |   |      |

.

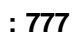

!

...

!

«

1.1.8

|   | 1.7 | <b>-</b> |
|---|-----|----------|
| _ |     | _        |
| _ |     |          |
|   |     |          |

".

...

"

)

(

| Con  |                      |          |              |          | 45          |                                           |               |   |
|------|----------------------|----------|--------------|----------|-------------|-------------------------------------------|---------------|---|
| 🐺 Ke | нфигуратор у         | стройс   | тв 000 "А    | втосенс  | op"         |                                           | <del>\(</del> |   |
| Фаил | Программатор         | отриланы | зка          |          |             |                                           |               |   |
|      | ron on industri poch | отрдан   |              |          | _           |                                           |               |   |
| Номе | р радиоканала        |          |              |          | r F         | Радиоустройство для связи № 458 на СОМ101 |               |   |
|      |                      |          |              |          |             |                                           |               |   |
|      | 0 U                  |          |              |          |             |                                           |               |   |
| Сери | иныи номер уст       | роиства  |              |          |             | Найти                                     |               |   |
|      |                      |          |              |          |             |                                           |               |   |
|      |                      | _        | <u></u>      |          |             |                                           |               |   |
| Ha   | ійти все датчики     |          |              | ранный к | aHa)i       |                                           |               |   |
|      |                      |          | Obce         | каналы   |             | 1                                         |               |   |
| NՉ   | Тип прибора          | Радио-   | Серийный     | Версия   | Имя прибора | Информация об установщике                 |               |   |
|      |                      | Nandar   | помер        |          |             |                                           |               |   |
|      |                      |          |              |          |             |                                           |               |   |
|      |                      |          |              |          |             |                                           |               |   |
|      |                      |          |              |          |             |                                           |               |   |
|      |                      |          |              |          |             |                                           |               |   |
|      |                      |          |              |          |             |                                           |               |   |
|      |                      |          |              |          |             |                                           |               |   |
|      |                      |          |              |          |             |                                           |               |   |
|      |                      |          |              |          |             |                                           |               |   |
|      |                      |          |              |          |             |                                           |               |   |
|      |                      |          |              |          |             |                                           |               |   |
|      |                      |          |              |          |             |                                           |               |   |
| DE:0 | COM101 Buildeou      | те пали  | оканал       |          |             |                                           |               |   |
| N IV | CONTOT DBOEPP        | пе ради  | on den de la |          |             |                                           |               | 1 |

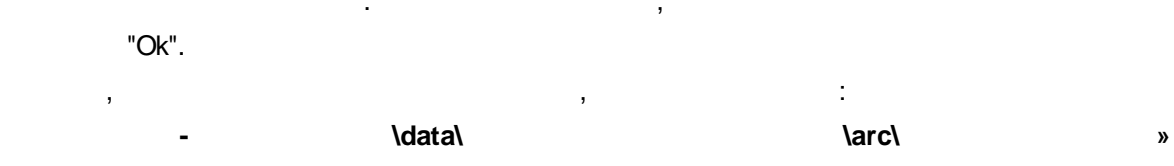

.

•

,

.

| □ 🗁 data<br>□ - 🗁 000010<br>□ - 🗁 arc<br>□ - 🗁 config |           |
|-------------------------------------------------------|-----------|
|                                                       |           |
|                                                       |           |
|                                                       |           |
|                                                       | ОК Отмена |

Обзор палок

Выберите папку с номером датчика

| втоном | ный просмотр данных дат    | ника 000010               |                       |              | ↔          |
|--------|----------------------------|---------------------------|-----------------------|--------------|------------|
| [      | Выбор датчика              |                           |                       |              |            |
| (      | 🖲 Архив уровня топлива 🛛 📿 | ) Архив качества вождения | 🔿 Архив экстренных си | туаций       |            |
| Г      | Териод: с 01.06.2014 💽     | по 04.05.2014 💌           | Построить график      |              |            |
| N♀     | Время                      | Уровень топлива           | Температура           | Угол тангажа | Угол крена |
| 1      | 21:40 03.09.2014           | 0,0                       | 21                    | 90           | 90         |
| 2      | 21:30 03.09.2014           | 0,0                       | 21                    | 90           | 90         |
| 3      | 21:20 03.09.2014           | 0,0                       | 21                    | 90           | 90         |
| 4      | 21:10 03.09.2014           | 0,0                       | 21                    | 90           | 90         |
| 5      | 21:00 03.09.2014           | 0,0                       | 21                    | 90           | 90         |
| 6      | 20:50 03.09.2014           | 0,0                       | 21                    | 90           | 90         |
| 7      | 20:40 03.09.2014           | 0,0                       | 21                    | 90           | 90         |
| 8      | 20:30 03.09.2014           | 0,0                       | 21                    | 90           | 90         |
| 9      | 20:20 03.09.2014           | 0,0                       | 21                    | 90           | 90         |
| 10     | 20:10 03.09.2014           | 0,0                       | 21                    | 90           | 90         |
| 11     | 20:00 03.09.2014           | 0,0                       | 21                    | 90           | 90         |
| 12     | 19:50 03.09.2014           | 0,0                       | 21                    | 90           | 90         |
| 13     | 19:40 03.09.2014           | 0,0                       | 21                    | 90           | 90         |
| 14     | 19:30 03.09.2014           | 0,0                       | 21                    | 90           | 90         |
| 15     | 19:20 03.09.2014           | 0,0                       | 21                    | 90           | 90         |
| 16     | 19:10 03.09.2014           | 0,0                       | 21                    | 90           | 90         |
| 17     | 19:00 03.09.2014           | 0,0                       | 21                    | 90           | 90         |

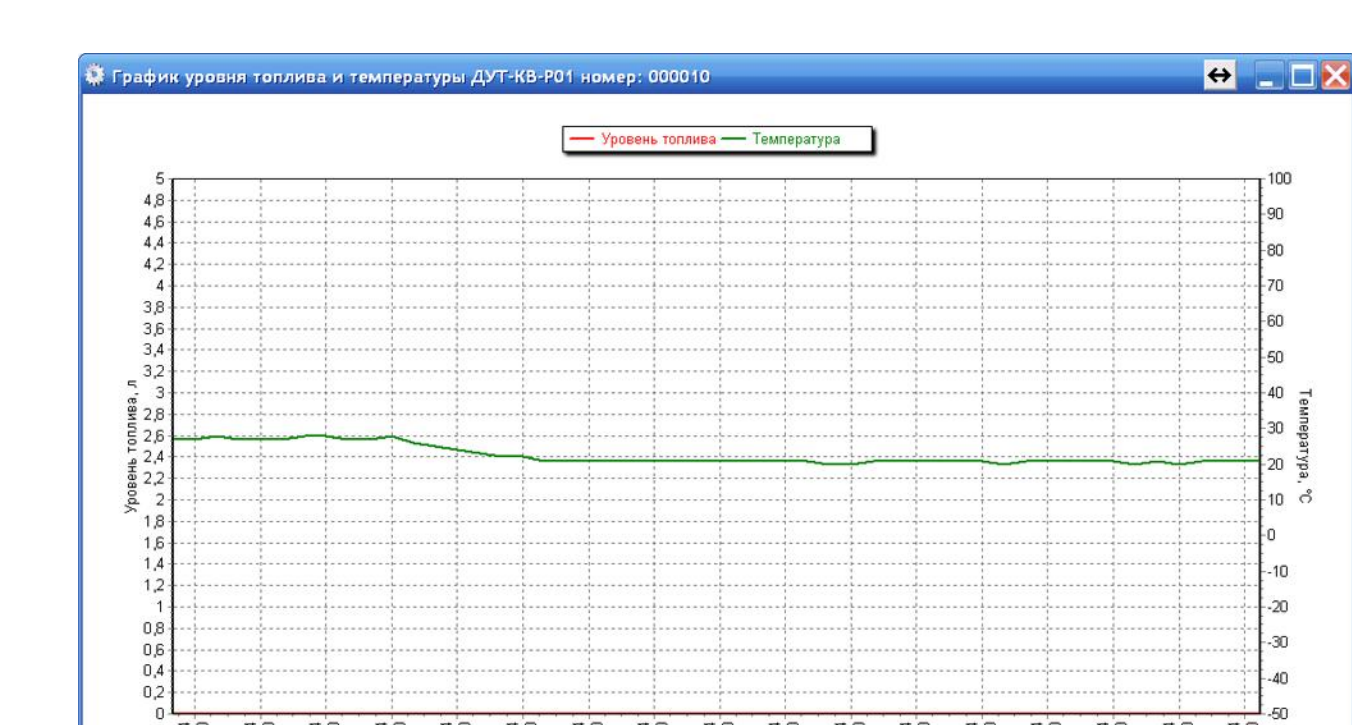

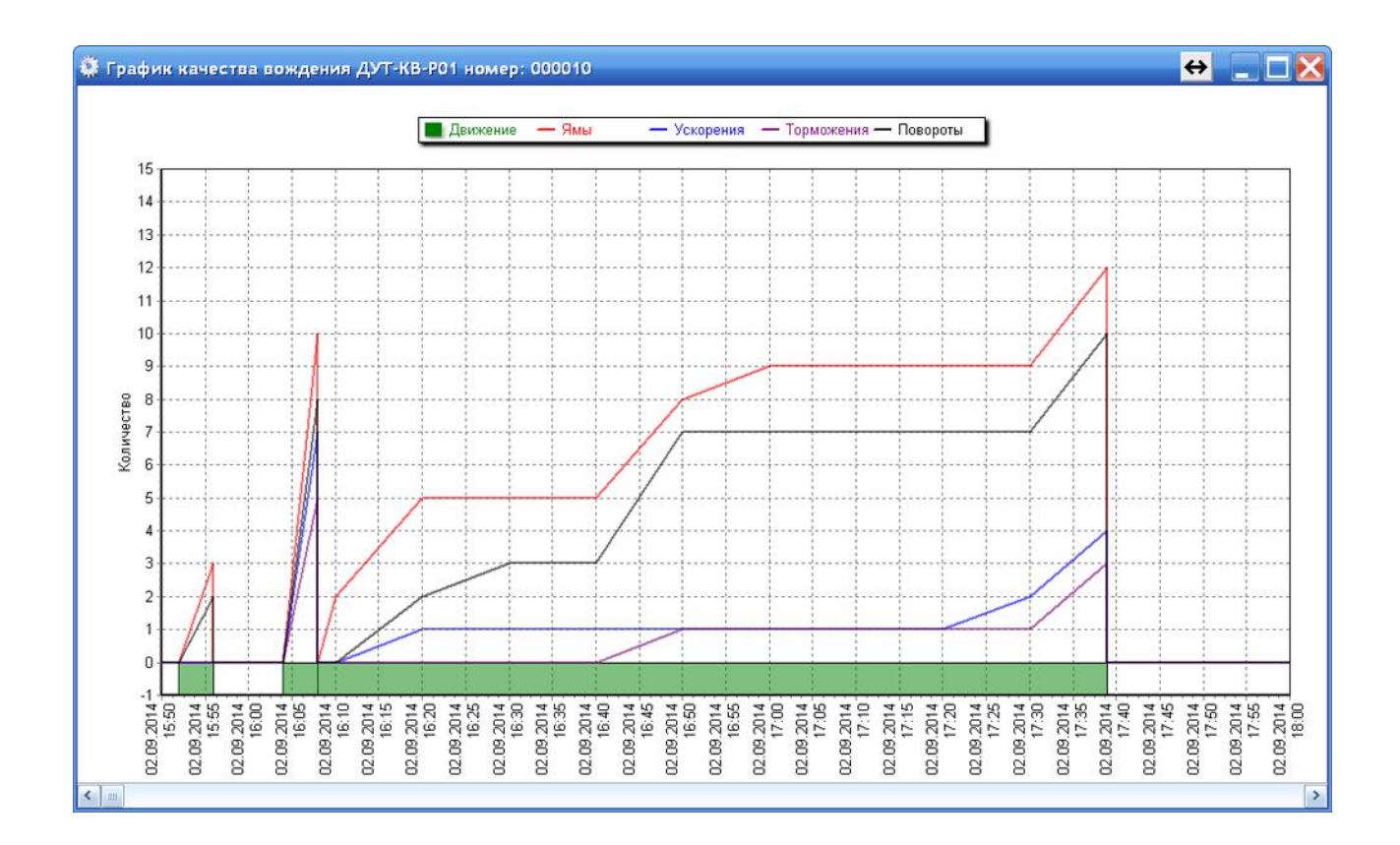

-40 -50

03.09.2014

н

02.09.2014

< ....

02.09.2014

02.09.2014

02.09.2014

02.09.2014

02.09.2014

02.09.2014

02.09.2014

02.09.2014

02.09.2014

02.09.2014

02.09.2014

02.09.2014

02.09.2014

02.09.2014

02.09.2014

".

".

"

|       | !                      | "                         | "                           |     |
|-------|------------------------|---------------------------|-----------------------------|-----|
|       |                        |                           |                             |     |
| втоно | мный просмотр данных   | датчика 000010            |                             | ↔ _ |
|       | Выбор датчика          |                           |                             |     |
|       | О Архив уровня топлива | О Архив качества вождения | • Архив экстренных ситуаций |     |
|       | Период: с 04.09.2014   | ▼ по 04.09.2014 ▼         | Построить график            |     |
| NՉ    | Время                  |                           | Тип события                 |     |
|       |                        |                           |                             |     |
|       |                        |                           |                             |     |
|       |                        |                           |                             |     |
|       |                        |                           |                             |     |
|       |                        |                           |                             |     |

,

|    | Выбор датчика          |                           |                       |              |            |
|----|------------------------|---------------------------|-----------------------|--------------|------------|
|    | • Архив уровня топлива | О Архив качества вождения | 🔿 Архив экстренных си | туаций       |            |
|    | Период: с 01.06.2014   | 💌 по 04.06.2014 💌         | Построить график      | <b>\$</b>    |            |
| NՉ | Время                  | Уровень топлива           | Температура           | Угол тангажа | Угол крена |
| 1  | 21:40 03.09.2014       | 0,0                       | 21                    | 90           | 90         |
| 2  | 21:30 03.09.2014       | 0,0                       | 21                    | 90           | 90         |
| 3  | 21:20 03.09.2014       | 0,0                       | 21                    | 90           | 90         |
| 4  | 21:10 03.09.2014       | 0,0                       | 21                    | 90           | 90         |
| 5  | 21:00 03.09.2014       | 0,0                       | 21                    | 90           | 90         |
| 6  | 20:50 03.09.2014       | 0,0                       | 21                    | 90           | 90         |
| 7  | 20:40 03.09.2014       | 0,0                       | 21                    | 90           | 90         |
| 8  | 20:30 03.09.2014       | 0,0                       | 21                    | 90           | 90         |
| 9  | 20:20 03.09.2014       | 0,0                       | 21                    | 90           | 90         |
| 10 | 20:10 03.09.2014       | 0,0                       | 21                    | 90           | 90         |
| 11 | 20:00 03.09.2014       | 0,0                       | 21                    | 90           | 90         |
| 12 | 19:50 03.09.2014       | 0,0                       | 21                    | 90           | 90         |
| 13 | 19:40 03.09.2014       | 0,0                       | 21                    | 90           | 90         |
| 14 | 19:30 03.09.2014       | 0,0                       | 21                    | 90           | 90         |
| 15 | 19:20 03.09.2014       | 0,0                       | 21                    | 90           | 90         |
| 16 | 19:10 03.09.2014       | 0,0                       | 21                    | 90           | 90         |
| 17 | 19:00 03.09.2014       | 0,0                       | 21                    | 90           | 90         |

22

- 1

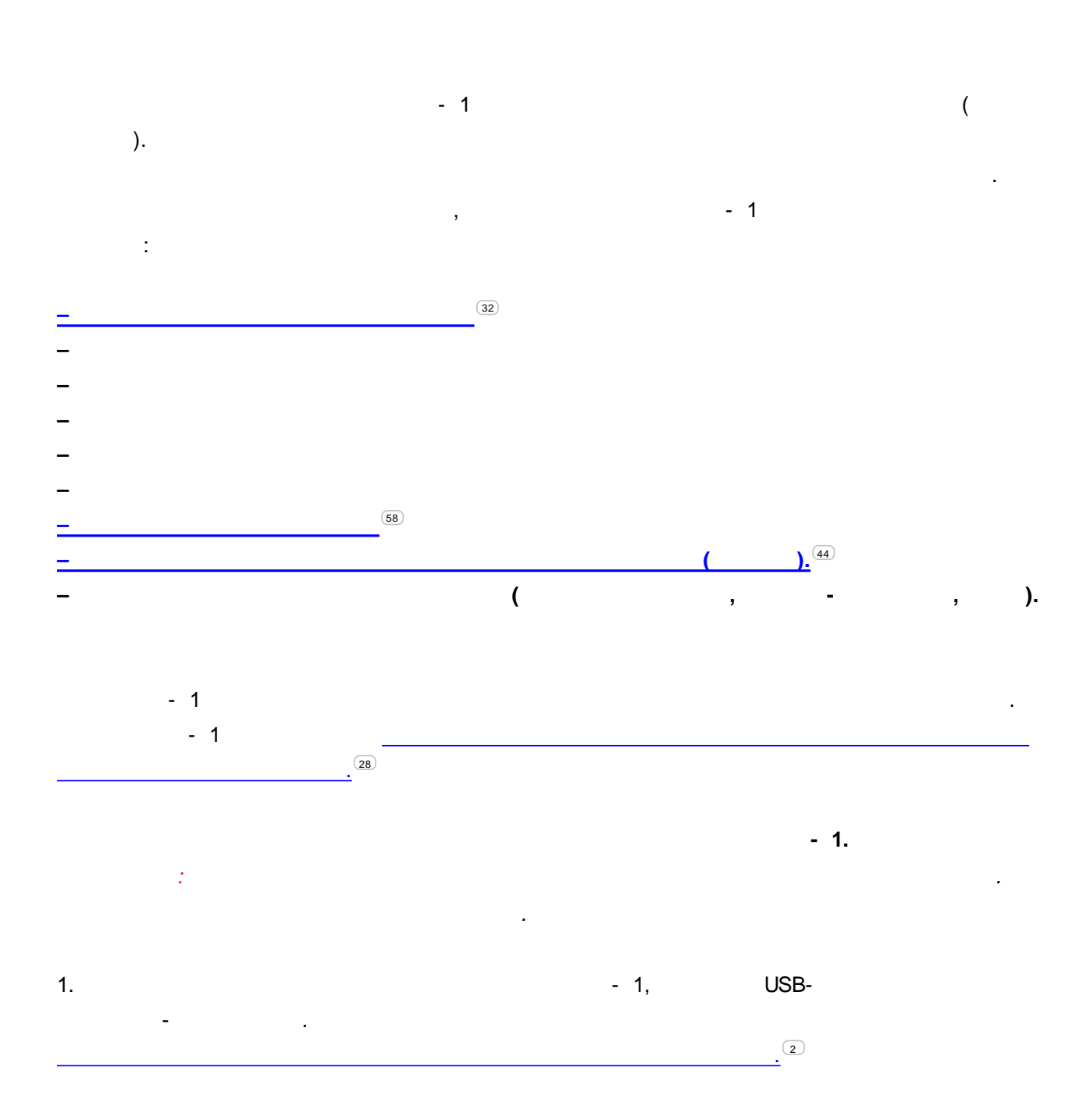

2

| 👌 Конф   | игуратор устройст                        | гв ООО "А       | втосенсор"                   |        |                         |                                                                                                    |
|----------|------------------------------------------|-----------------|------------------------------|--------|-------------------------|----------------------------------------------------------------------------------------------------|
| Файл     | Программатор                             | Справка         |                              |        |                         |                                                                                                    |
| Номер ра | адиоканала                               | a               | •                            | P      | адиоустройство дл       | я связи № 1 на СОМ19                                                                                                    |
| Серийны  | ый номер устройств                       | a 3             | 3                            | [      | Найти                   |                                                                                                    |
| Найти    | все датчики                              | @ E<br>© E      | зыбранный кана<br>Эсе каналы | ал     |                         |                                                                                                    |
| Nº       | Тип прибора                              | Радио-<br>канал | Серийный<br>номер            | Версия | Имя прибора             | Информация об установщике                                                                                                    |
| 1        | Универсальный<br>датчик (не<br>назначен) | 8               | 000033                       | 1.3    | Датчик<br>универсальный | Программатор №: 0 Организация: ООО"Автосенсор", Россия,<br>394026 Воронеж, ул. Дружимников д. 13 оф. 213, Тел: +7 (903)<br>030-30-90, Контактное лицо: |
|          |                                          |                 |                              |        |                         |                                                                                                    |
|          |                                          |                 |                              |        |                         |                                                                                                    |
|          |                                          |                 |                              |        |                         |                                                                                                    |
|          |                                          |                 |                              |        |                         |                                                                                                    |
| F:3      | COM19                                    |                 |                              |        |                         |                                                                                                    |

".

"

"

. "

,

24

| начение датчика Справка               |                                              |                                   |
|---------------------------------------|----------------------------------------------|-----------------------------------|
| аязь и время датчика<br>-37 дБм 3,6 В | 16:38:53 14.09.2018<br>Активирован: 14.09.18 | Синхронизировать с<br>компьютером |
| азначение датчика                     |                                              |                                   |
| Выберите необходимый датчик           |                                              |                                   |
| Датчик температуры                    |                                              |                                   |
| 🔿 Двухканальный датчик угла наклона с | радиометкой                                  |                                   |
| 🔿 Двухканальный датчик контроля работ | гы экскаватора с радиометкой                 |                                   |
| 🔘 Датчик контроля выгрузки мусорных к | онтейнеров                                   |                                   |
| 🕞 Радиометка для идентификации быстр  | оперемещающихся объектов                     |                                   |
| 🔿 Датчик контроля качества вождения   |                                              |                                   |
| О Датчик моточасов                    |                                              |                                   |
| О Датчик контроля вращения емкости а  | атобетоносмесителя (миксера)                 |                                   |
|                                       |                                              |                                   |
|                                       |                                              |                                   |

".

"

| ачение датчика Справка                                                                                                    |                       |                                |
|----------------------------------------------------------------------------------------------------|-----------------------|--------------------------------|
| Датчик температуры<br>Двухканальный датчик угла наклона с радиометкой<br>Двухканальный датчик контроля работы экскаватора с радиометкой<br>Датчик контроля выгрузки мусорных контейнеров<br>Радиометка для идентификации быстроперемещающихся объектов<br>Датчик контроля качества вождения<br>Датчик моточасов | 4.09.2018<br>.4.09.18 | Синхронизировать с компьютером |
| Датчик контроля вращения емкости автобетоносмесителя (миксера)                                                                                                    |                       |                                |
| Логирование назначений датчика                                                                                                    |                       |                                |
| <ul> <li>Датчик температуры</li> </ul>                                                                                                    |                       |                                |
| 🖱 Двухканальный датчик угла наклона с радиометкой                                                                                                    |                       |                                |
| 🖱 Двухканальный датчик контроля работы экскаватора с радиометко                                                                                                    | й                     |                                |
| 🖱 Датчик контроля выгрузки мусорных контейнеров                                                                                                    |                       |                                |
| 🕞 Радиометка для идентификации быстроперемещающихся объектов                                                                                                    | 3                     |                                |
| 🔿 Датчик контроля качества вождения                                                                                                    |                       |                                |
| 🗇 Датчик моточасов                                                                                                    |                       |                                |
| 🗇 Датчик контроля вращения емкости автобетоносмесителя (миксер                                                                                                    | a)                    |                                |
|                                                                                                    |                       |                                |
|                                                                                                    |                       |                                |

26

| начение датчика Справка         |                     |                                              |                                   |
|---------------------------------|---------------------|----------------------------------------------|-----------------------------------|
| вязь и время датчика<br>-37 дБм | 3,6 B               | 16:40:45 14.09.2018<br>Активирован: 14.09.18 | Синхронизировать с<br>компьютером |
| азначение датчика               |                     |                                              |                                   |
| Выберите необходимый 🛛          | Выбор датника       |                                              | ×                                 |
| Датчик температуры              |                     |                                              |                                   |
| 🔿 Двухканальный датчи           | Произвести перепро  | ограммирование датчика в датчик температур   | ы                                 |
| 🔿 Двухканальный датчи           | 112 Sec (200)       |                                              |                                   |
| 🔿 Датчик контроля выгр          |                     | Да Нет                                       |                                   |
| 🔿 Радиометка для идент          | хрикации овагропере | CHELLONDING OFFICE                           |                                   |
| О Датчик контроля качес         | тва вождения        |                                              |                                   |
| П Латчик моточасов              |                     |                                              |                                   |
|                                 |                     |                                              |                                   |
| О датчик контроля вращ          | ения емкости авторе | тоносмесителя (миксера)                      |                                   |
|                                 |                     |                                              |                                   |
|                                 |                     |                                              |                                   |

| ачение датчика Спра                                                                        | ка                                         |                                              |                                   |
|--------------------------------------------------------------------------------------------|--------------------------------------------|----------------------------------------------|-----------------------------------|
| язь и время датчика<br>-37 дБм                                                             | 3,6 B                                      | 16:43:11 14.09.2018<br>Активирован: 14.09.18 | Синхронизировать с<br>компьютером |
| значег <u>Перепрогра</u><br>Выбер<br>Ф Дат<br>Двт                                          | ммирование датчика                         |                                              |                                   |
| <ul> <li>Дв</li> <li>Да</li> <li>Радиометка для иде</li> <li>Датчик контроля ка</li> </ul> | ентификации быстроперен<br>чества вождения | чещающихся объектов                          |                                   |
| <ul> <li>Датчик моточасов</li> <li>Датчик контроля вр</li> </ul>                           | ащения емкости автобето                    | оносмесителя (миксера)                       |                                   |

"Ok"

28

| ачение датчика Справі          | ka                      |                                                          |                                   |
|--------------------------------|-------------------------|----------------------------------------------------------|-----------------------------------|
| язь и время датчика<br>-37 дБм | 3,6 B                   | 16:43:11 14.09.2018<br>Активирован: 14.09.18             | Синхронизировать с<br>компьютером |
| значег                         | мирование датчика       |                                                          |                                   |
| а Лат                          | Сообщение               | ×                                                        |                                   |
| С Дву                          | Перепрограмми           | ирование датчика выполнено успешно                       |                                   |
| Ралиометка для иде             | нтифика                 |                                                          |                                   |
| О Датчик контроля кач          | ества вождения          | endere enderen an en en en en en en en en en en en en en | -                                 |
| 🔿 Датчик моточасов             |                         |                                                          |                                   |
| 🔿 Датчик контроля вра          | ащения емкости автобето | носмесителя (миксера)                                    |                                   |
|                                |                         |                                                          |                                   |

6.

- 1 -

.

•

"

| Description and the second second sec |                       |                                   |
|----------------------------------------------------------------------------------------------------|-----------------------|-----------------------------------|
| датчик температуры<br>Двухканальный датчик угла наклона с радиометкой<br>Двухканальный датчик контроля работы экскаватора с радиометкой<br>Датчик контроля выгрузки мусорных контейнеров<br>Радиометка для идентификации быстроперемещающихся объектов<br>Датчик контроля качества вождения<br>Датчик моточасов<br>Датчик контроля вращения емкости автобетоносмесителя (миксера)                                                                                                    | 4.09.2018<br>.4.09.18 | Синхронизировать с<br>компьютером |
| Логирование назначений датчика                                                                                                    |                       |                                   |
| Датчик температуры                                                                                                    |                       |                                   |
| 🖱 Двухканальный датчик угла наклона с радиометкой                                                                                                    |                       |                                   |
| 🖱 Двухканальный датчик контроля работы экскаватора с радиометк                                                                                                    | ой                    |                                   |
| 🖱 Датчик контроля выгрузки мусорных контейнеров                                                                                                    |                       |                                   |
|                                                                                                    |                       |                                   |
| <ul> <li>Радиометка для идентификации быстроперемещающихся объекто</li> </ul>                                                                                                    | 8                     |                                   |
| <ul> <li>Радиометка для идентификации быстроперемещающихся объекто</li> <li>Датчик контроля качества вождения</li> </ul>                                                                                                    | B                     |                                   |
| <ul> <li>Радиометка для идентификации быстроперемещающихся объекто</li> <li>Датчик контроля качества вождения</li> <li>Датчик моточасов</li> </ul>                                                                                                    | B                     |                                   |

.

"

"

, ".

30

| Логв | ыбора датчика    | 100 C 100 C 100 C                                | Statements of Statements                                                             | ×                                               |
|------|------------------|--------------------------------------------------|--------------------------------------------------------------------------------------|-------------------------------------------------|
| N₽   | Время            | Событие                                          | Информация об установ                                                                | цике                                            |
| 1    | 16:43 14.09.2018 | Изменение типа датчика на:<br>Датчик температуры | Программатор №: 1 Организация: Автосенсор, Во<br>оф.206, Тел: +7-90-30-30-30-90, Кон | ронеж, ул. Дружинников д.13<br>тактное лицо: 1  |
| 2    | 16:38 14.09.2018 | Активация универсального<br>датчика              | Программатор №:1 Организация: Автосенсор, Во<br>оф.206, Тел: +7-90-30-30-30-90, Кон  | ронеж, ул. Дружинников д.13<br>гтактное лицо: 1 |
|      |                  |                                                  |                                                                                      |                                                 |
|      |                  |                                                  |                                                                                      |                                                 |
|      |                  |                                                  |                                                                                      |                                                 |
| _    |                  |                                                  |                                                                                      |                                                 |
|      |                  |                                                  |                                                                                      | Экспорт в Excel                                 |
|      |                  |                                                  |                                                                                      |                                                 |
|      | _                | :                                                |                                                                                      |                                                 |
|      |                  | :<br>( )<br>_                                    |                                                                                      | USE                                             |
|      | -<br>-           | :<br>( )<br>_                                    |                                                                                      | USE                                             |
|      | -<br>-           | :<br>( )<br>_                                    | ,<br>,<br>11 11                                                                      | USE<br>,                                        |

: - \data\ \log\ ». ,

,

! Excel-Microsoft Excel.

«

"

© 2018

|             | ( ),                  |     | (                         | ),             | (    | ),  | 365<br>" | " |
|-------------|-----------------------|-----|---------------------------|----------------|------|-----|----------|---|
| -<br>-<br>- | RS485 (               | LLS | :<br>ModBus).<br>: 500-15 | 00 .           | (    | -   | )        |   |
|             | -02                   |     | ,                         | <b>II</b> (68) |      | : " |          | _ |
|             | ASconfig <sup>C</sup> | 1.  |                           |                | USB- |     |          |   |

| Назначение датчика | Файл Справк     | a                    |              |        |          |             |       |         |                        |
|--------------------|-----------------|----------------------|--------------|--------|----------|-------------|-------|---------|------------------------|
| Общие настройки    | Архив данных    | Логирование          | Прошивка     |        |          |             |       |         |                        |
| Связь              |                 |                      |              |        |          |             |       |         |                        |
| Номер радиока      | нала            |                      | 3            | •      |          |             | _     |         |                        |
| Идентификато       | р датчика       | Датчик универсальный |              | ій     |          |             |       |         |                        |
|                    |                 | до 2                 | 20 символов  |        |          |             |       |         | بر 🗖 🛯                 |
| Пароль защите      | ы настроек      |                      | -43 дБм      |        | 3,6 B    |             |       |         |                        |
|                    |                 | TOJ                  | лько цифры   |        |          |             |       |         |                        |
| Радиосчитывате     | ль              |                      |              | Время, | датчика  |             |       |         |                        |
| 🔲 Разрешить о      | считывать архив | радиосчитыва         | гелем        | 17:0   | 4:22 1   | 4.09.2018   | ;     | Синхрон | изировать с<br>ьютером |
| Пароль на счи      | гывание архива  | TORH                 | CO LIMODA    | Актие  | вирован: | 14.09.18    |       |         |                        |
| Датчик             |                 | 10/10/               | io ynypoi    |        |          |             |       |         |                        |
|                    | V               | Ізмеренная т         | гемпература  | i.     | 14 °C    | 2           |       |         |                        |
| Настройка выхо     | да 1 Настрой    | іка выхода 2         |              |        |          |             |       |         |                        |
| Диапазон темпе     | ератур от О     | ∘С до 12 ∘           | С Гистерезис | 1 °C   | Задерж   | ка на включ | ение  | 1 c     | ек                     |
| срачатывания       |                 |                      |              |        | Задерж   | ка на отклю | чение | 1 0     | ек                     |
|                    | 1 1             |                      |              |        | 15       | 1 1         | 1     | 1 1     | Не сработал            |
|                    |                 |                      | <b></b>      |        |          | 1           |       |         |                        |

" \_

"

"

"

| азначение датчика                              | Файл Справка                    |                    |                                       |                             |                                   |
|------------------------------------------------|---------------------------------|--------------------|---------------------------------------|-----------------------------|-----------------------------------|
| бщие настройки А                               | рхив данных Ло                  | гирование Прошивка | 2<br>(                                |                             |                                   |
| Связь<br>Номер радиокана                       | па                              | 3                  | •                                     |                             |                                   |
| Идентификатор д                                | атчика                          | Датчик универсалы  | ный                                   |                             |                                   |
| Пароль защиты н                                | астроек                         | до 20 символов     | ,<br>                                 | -43 дБм                     | 3,6 B                             |
|                                                |                                 | только цифры       |                                       |                             |                                   |
| Разрешить счи<br>Пароль на считые              | тывать архив рад<br>ание архива | иосчитывателем     | 17:04:22 14.0<br>Активирован: 14.0    | 9.2018<br><sub>9.18</sub>   | Синхронизировать с<br>компьютером |
| Датчик                                         |                                 |                    |                                       |                             |                                   |
|                                                | Изм                             | еренная температу  | /pa <b>14 °C</b>                      |                             |                                   |
| Настройка выхода                               | 1 Настройка                     | выхода 2           |                                       |                             |                                   |
| Диапазон т <mark>емпера</mark><br>срабатывания | тур от 0 °C                     | до 12 °C Гистерез  | адержка н<br>Задержка н<br>Задержка н | а включение<br>а отключение | 1 сек<br>1 сек                    |
| i i i                                          | а а а                           | 0                  | 1 I I I                               | - i - i - i                 | Не сработал                       |
|                                                |                                 | The party sectors  |                                       |                             |                                   |

| -        | _          | •     |  | • |    |
|----------|------------|-------|--|---|----|
|          | ,          |       |  |   | 16 |
|          | 1          | ,     |  |   |    |
|          |            |       |  |   |    |
| :        |            |       |  |   |    |
| 000157 – |            | 7.    |  |   |    |
| 001499 – |            | 9.    |  |   |    |
| 000250 - |            | 10.   |  |   |    |
|          |            |       |  |   |    |
| -        |            | -     |  |   |    |
|          |            |       |  |   |    |
| :        | "KONTEYNER | _36". |  |   |    |
|          |            |       |  |   |    |

- - , , "777".

! . , , .

".

:

.

| -89     |  |
|---------|--|
| -90 -96 |  |
| -96     |  |

,

,

| азначение датчика              | Файл Справ                       | ка             |                                      |                                   |                               |                                   |
|--------------------------------|----------------------------------|----------------|--------------------------------------|-----------------------------------|-------------------------------|-----------------------------------|
| бщие настройки                 | Архив данных                     | Логирование    | Прошивка                             |                                   |                               |                                   |
| Связь<br>Номер радиока         | нала                             |                | 3                                    | •                                 |                               |                                   |
| Идентификато                   | р датчика                        | Датчик<br>до . | универсальный<br>2 <i>0 символов</i> |                                   | -43 лБм                       | 368                               |
| Пароль защити                  | ы настроек                       | TO             | лько цифры                           |                                   |                               |                                   |
| Радиосчитывате                 | ль                               |                |                                      | Время датчика                     |                               |                                   |
| Разрешить о<br>Пароль на счит  | считывать архи<br>гывание архива | в радиосчитыва | телем                                | 17:04:22 14.0<br>Активирован: 14. | 09.2018<br><sup>09.18</sup>   | Синхронизировать с<br>компьютером |
| Датчик                         |                                  | Измеренная     | темпер <mark>а</mark> тура           | a 14 ℃                            |                               |                                   |
| Настройка выхо                 | да 1 Настро                      | ойка выхода 2  | 5                                    |                                   |                               |                                   |
| Диапазон темпе<br>срабатывания | ератур от О                      | °С до 12 °     | С Гистерезис                         | 1 °C Задержка<br>Задержка         | на включение<br>на отключение | 1 сек<br>1 сек                    |
| i i i                          | <u>i</u> <u>i</u>                | 1 1            | 1 1                                  |                                   | 1 1                           | , Не сработал                     |
|                                |                                  |                | Записать на                          | стройки в датчик                  |                               |                                   |

|   | - | /  |
|---|---|----|
|   |   | u. |
| l |   |    |
|   |   |    |

© 2018

"

"

...
| азначение датчика | Файл Справк    | a             |               |                       |        |                 |
|-------------------|----------------|---------------|---------------|-----------------------|--------|-----------------|
| бщие настройки    | Архив данных   | Логирование   | Прошивка      |                       |        |                 |
| Связь             |                |               | -             |                       |        |                 |
| Номер радиока     | нала           |               | 3             | •                     |        |                 |
| Илентификатог     | латцика        | Латиик у      | иниверсальный |                       |        |                 |
| идентификатор     | Датчика        | дат чик у     | 70 символов   |                       |        | <b>E</b>        |
| Пароль защить     | настроек       |               |               | -43 t                 | Бм     | 3,6 B           |
|                   |                | тол           | тько цифры    |                       |        |                 |
| Радиосчитывате    | ль             |               |               | Время датчика         |        |                 |
| П Разрешить с     | читывать архив | радиосчитыват | гелем         | 17:04:22 14:00 2018   | Син    | хронизировать с |
|                   |                |               |               | 17.04.22 14.09.2010   |        | компьютером     |
| Пароль на счи     | ывание архива  |               |               | Активирован: 14.09.18 |        |                 |
| Латцик            |                | тольк         | ю цифры       |                       |        |                 |
| Датчик            |                |               |               | 14.00                 |        |                 |
|                   | v              | ізмеренная і  | гемпература   | 14 °C                 |        |                 |
| Настройка выхо    | да 1 Настрой   | іка выхода 2  |               |                       |        |                 |
|                   |                |               |               | Задержка на включе    | ние 1  | сек             |
| срабатывания      | ератур от 0    | °С до 12 °    | С Гистерезис  | 1 °C                  |        |                 |
|                   |                |               |               | Задержка на отключ    | ение 1 | Сек             |
|                   |                |               |               |                       | an a   | Не сработал     |
| 8 8 8             | 12 13          | á á           | S 54 5        |                       |        | 10<br>1         |
|                   |                |               | 20000000      |                       |        |                 |
|                   |                |               | Записать на   | строики в датчик      |        |                 |

USB-

1

"

...

!

" \_

!

"

| азначение датчика Фа                                      | йл Справка                        |                                                    |                                                               |                                    |
|-----------------------------------------------------------|-----------------------------------|----------------------------------------------------|---------------------------------------------------------------|------------------------------------|
| Общие настройки Арх                                       | ив данных   Л                     | огирование Прошивка                                | a                                                             |                                    |
| Связь<br>Номер радиоканала                                |                                   | 3                                                  | •                                                             |                                    |
| Идентификатор дат<br>Пароль защиты нас                    | чика<br>троек                     | Датчик универсаль<br>до 20 символо<br>только цифрь | ыный<br>рв<br>-43 дБм                                         | 3,6 B                              |
| Радиосчитыватель<br>Разрешить счить<br>Пароль на считыван | вать архив ра<br>ние архива       | диосчитывателем<br>только цифры                    | Время датчика<br>17:04:22 14.09.2018<br>Активирован: 14.09.18 | Синхронизировать с<br>компьютером  |
| Датчик                                                    | Изг                               | иеренная температ                                  | rypa <b>14 °C</b>                                             |                                    |
| Настройка выхода 1<br>Диапазон температу<br>срабатывания  | Настройка<br><sup>р</sup> от 0 °С | выхода 2<br>до 12 °С Гистере                       | зис 1 °C Задержка на включени<br>Задержка на отключени        | е 1 сек<br>ие 1 сек<br>Не сработал |
|                                                           |                                   | Записат                                            | ь настройки в датчик                                          |                                    |

" \_

-

\_

"

"

1"

© 2018

,

.

.

1

,

38

| азначение датчика             | Файл Справка                        |                 |          |                          |                       |                 |                          |
|-------------------------------|-------------------------------------|-----------------|----------|--------------------------|-----------------------|-----------------|--------------------------|
| бщи <mark>е</mark> настройки  | Архив данных Л                      | гирование Проши | вка      |                          |                       |                 |                          |
| Связь                         |                                     |                 |          |                          |                       |                 |                          |
| Номер радиока                 | нала                                | 3               | •        |                          |                       |                 |                          |
| Идентификатор                 | датчика                             | Датчик универса | альный   |                          | <b>1</b>              |                 | <b>n</b>                 |
|                               |                                     | до 20 симво     | лов      |                          |                       |                 | <b>••</b>                |
| Пароль защить                 | настроек                            |                 |          |                          | -43 дБм               | 3               | ,6 B                     |
|                               |                                     | только циф      | бры      |                          |                       |                 |                          |
| Радиосчитывате                | пь                                  |                 | Вр       | емя датчика              |                       |                 |                          |
| Разрешить с<br>Пароль на счит | читывать архив ра,<br>ывание архива | иосчитывателем  | 1<br>A   | 7:04:22 1<br>ктивирован: | 4.09.2018<br>14.09.18 | Синхрон<br>комг | низировать с<br>пьютером |
| Датчик                        |                                     | τοποκο μηφρι    | × (      |                          |                       |                 |                          |
|                               | Изм                                 | еренная темпер  | атура    | 14 °                     | C                     |                 |                          |
| Настройка выхо,               | да 1 Настройка                      | выхода 2        |          |                          |                       |                 |                          |
| Диапазон темпе                | ратур от 0 °C                       | до 12 °C Гисте  | ерезис 1 | Задерж<br>°С             | кка на включение      | 1               | сек                      |
| cpuourbibumin                 |                                     |                 |          | Задерж                   | кка на отключение     | 1               | сек                      |
| 1 1 1                         | - i - i                             | 0-0-            |          | 5                        | 1 I I                 |                 | Не сработал              |
|                               |                                     |                 |          |                          |                       |                 |                          |

| - | - |    |   |  |   | II | " | 1 |
|---|---|----|---|--|---|----|---|---|
| - |   |    | - |  | 3 |    |   | 1 |
| _ |   |    | _ |  | , |    |   | 1 |
|   | ! | ". |   |  |   |    |   | Π |

| Назначение датчика | Файл Справк                  | a            |              |                   |              |                       |                   |
|--------------------|------------------------------|--------------|--------------|-------------------|--------------|-----------------------|-------------------|
| Общие настройки    | Архив данных                 | Логирование  | Прошивка     |                   |              |                       |                   |
| Связь              |                              |              |              | .84               |              |                       |                   |
| Номер радиока      | нала                         |              | 3            | •                 |              |                       |                   |
| Идентификато       | о датчика                    | Датчик у     | иверсальный  |                   |              |                       | ն                 |
|                    |                              | до 2         | 20 символов  |                   |              |                       | ም                 |
| Пароль защить      | ы настроек                   |              |              |                   | -43 дьм      | 3,0 8                 |                   |
|                    |                              | TOJ          | њко цифры    |                   |              |                       |                   |
| Радиосчитывате     | ль                           |              |              | Время датчика     |              |                       |                   |
| 🔲 Разрешить о      | читывать <mark>а</mark> рхив | радиосчитыва | гелем        | 17:04:22 14.09    | 9.2018       | Синхронизи<br>компьют | ровать с<br>гером |
| Пароль на счи      | гывание архива               | [            |              | Активирован: 14.0 | 9.18         |                       |                   |
|                    |                              | толы         | о цифры      |                   |              |                       |                   |
| Датчик             | V                            | 1змеренная т | гемпература  | a 14 ℃            |              |                       |                   |
| Настройка выхо     | да 1 Настрой                 | іка выхода 2 |              |                   |              |                       |                   |
| Диапазон темпе     | ератур от 0                  | ∘С до 12 ∘   | С Гистерезис | Задержка н        | а включение  | 1 сек                 |                   |
| сраоатывания       |                              |              |              | Задержка н        | а отключение | 1 сек                 |                   |
| 1 <u>.</u>         | 1 1                          | · ·          | 1 1          |                   | т т          | · · H                 | е сработал        |
|                    |                              |              | Записать на  | стройки в датчик  |              |                       |                   |

"

2

.

1.

"

**40** 

,

.

| Назначение да | атчика Файл Справка                            |                     |                    |                    |
|---------------|------------------------------------------------|---------------------|--------------------|--------------------|
| бщие настро   | оойки Архив данных Логировани                  | е Прошивка          |                    |                    |
| Период: с     | 14.09.2018 <b>•</b> no 14.09.201               | 3 🕶                 |                    | Считать            |
| N₽            | Время                                          | Температура         | Состояние 1 выхода | Состояние 2 выхода |
| 1             | 17:06 14:09:2018                               | 17                  |                    |                    |
|               | 1100 11001200                                  | 17                  | Сработал           | Не сработал        |
|               | Состояние архива                               | 17                  | Сработал           | Не сработал        |
|               | Состояние архива<br>Количество з<br>Количество | аписей в устройстве | Сработал           | Не сработал        |

| - | "     | "_ |   |   |    |   |    |        |
|---|-------|----|---|---|----|---|----|--------|
|   |       |    |   |   | ,  | " |    | ".     |
|   | "     |    | , |   | II |   | ", |        |
|   | •     |    | : | « | -  |   |    | \data\ |
|   | \arc\ |    | » |   |    |   |    |        |
|   |       |    |   |   |    |   |    |        |

н

...

"

" \_

"

"

| азначе | ние датчин | а Файл Справк | а                        | -         |                                                                                                    |
|--------|------------|---------------|--------------------------|-----------|----------------------------------------------------------------------------------------------------|
| бщие   | настройки  | Архив данных  | Логирование              | Прошив    | ка                                                                                                    |
| N₽     | E          | ремя          | Событие                  |           | Информация об установщике                                                                                                    |
| 1      | 17:06      | 14.09.2018    | Изменение об<br>настроек | бщих      | Программатор №: 1 Организация: Автосенсор, Воронеж, ул.<br>Дружинников д.13 оф.206, Тел: +7-90-30-30-30-90, Контактное лицо:<br>1 |
| 2      | 17:06      | 14.09.2018    | Изменение об<br>настроек | бщих<br>: | Программатор №: 1 Организация: Автосенсор, Воронеж, ул.<br>Дружинников д.13 оф.206, Тел: +7-90-30-30-30-90, Контактное лицо<br>1  |
| 3      | 17:04      | 14.09.2018    | Изменение вре<br>датчика | емени     | Программатор №: 1 Организация: Автосенсор, Воронеж, ул.<br>Дружинников д.13 оф.206, Тел: +7-90-30-30-30-90, Контактное лицо<br>1  |
|        |            |               |                          |           |                                                                                                    |
|        |            |               |                          |           | Экспорт в Ехсе                                                                                                    |

"

...

USB-

.

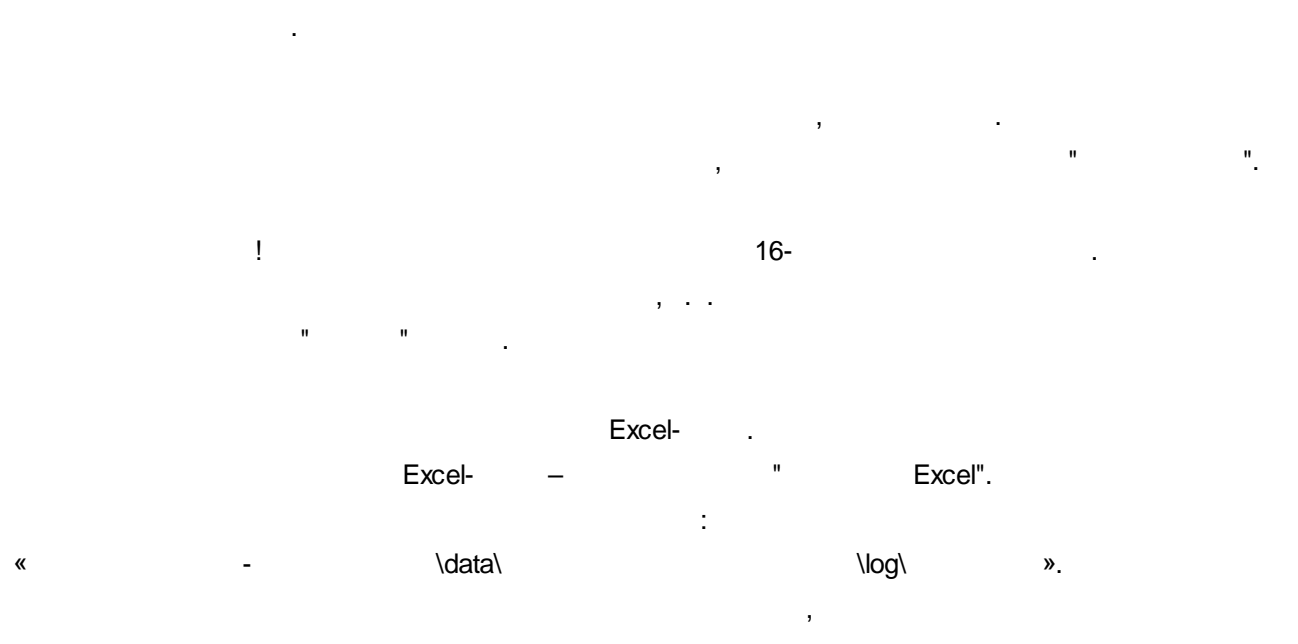

:

,

42

| Excel-           |
|------------------|
| Microsoft Excel. |

...

...

1

.

"

:

1

.

...

".

: "

,

\_

".

| 🔅 Конфигурация универсального да        | тчика ДУ-Р1 (дат      | чик температуры) номер: 000033 |  |
|-----------------------------------------|-----------------------|--------------------------------|--|
| Назначение датчика Файл Справ           | ка                    |                                |  |
| Общие настройки Архив данных            | Логирование           | Прошивка                       |  |
| Текущая верси<br>Файл прошив<br>Версия: | ия прошивки: 1.<br>ки | 1<br>Обзор                     |  |
|                                         |                       | Обновить прошивку              |  |

\_

\_

«

«

÷

\_

|   | " | - | "  | \data\ |   |     |   | \config\ |   | » |
|---|---|---|----|--------|---|-----|---|----------|---|---|
| 1 |   |   |    |        |   |     |   |          |   |   |
|   |   |   |    |        |   | . " | - |          | " |   |
|   | " | - | ". | \data\ | , |     |   | \config\ | : | » |
| 1 |   |   |    |        |   |     |   |          |   |   |

-

.

**44** 

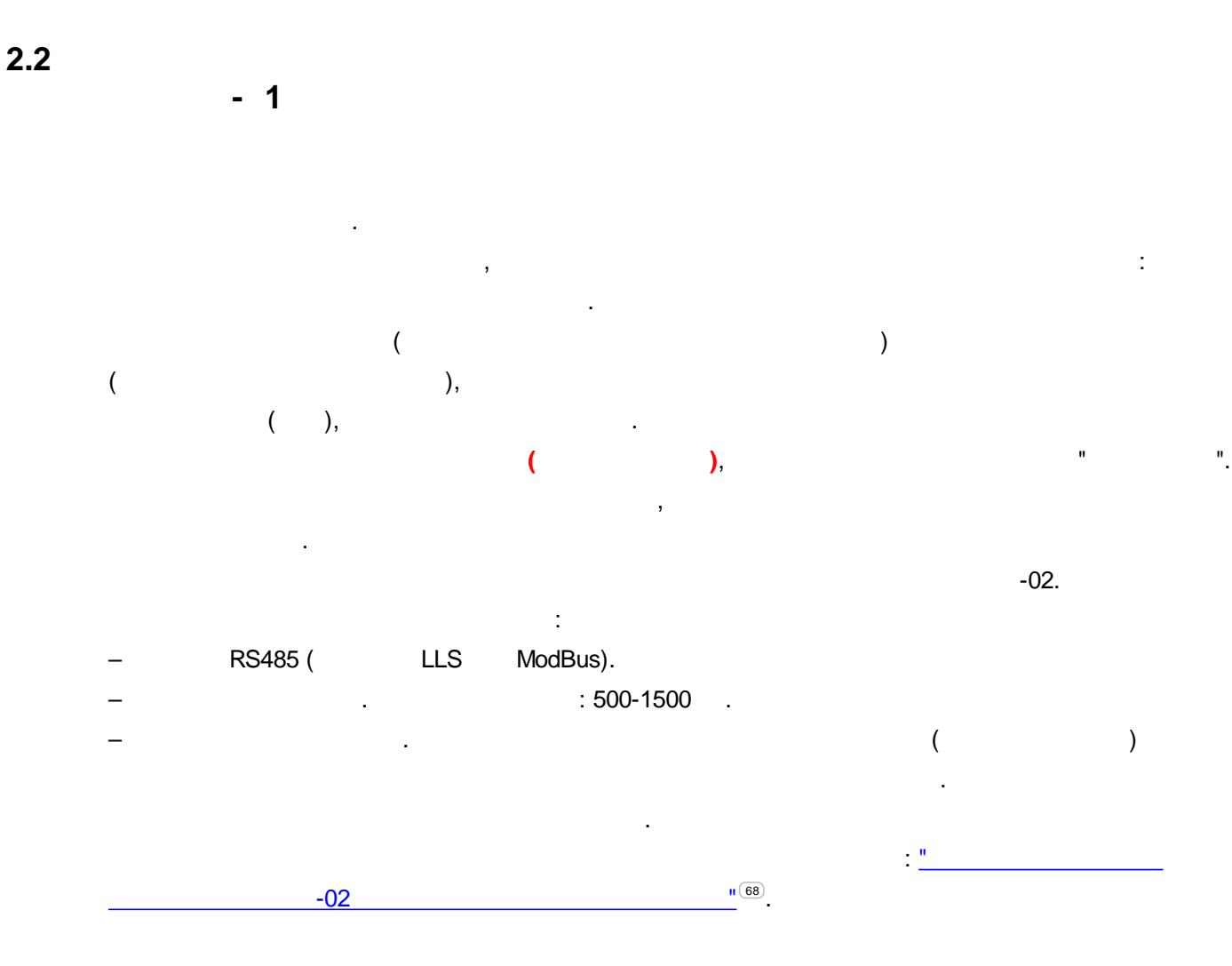

ASconfig.

USB-

| Назначение датчика                               | Файл Справка                                |                 |                       |                                                  |                                    |
|--------------------------------------------------|---------------------------------------------|-----------------|-----------------------|--------------------------------------------------|------------------------------------|
| Общие настройки                                  | Настройки вращения                          | Архив данных    | Логирование           | Прошивка                                         |                                    |
| Связь                                            |                                             |                 |                       |                                                  |                                    |
| Номер радиока                                    | нала                                        | 8               | •                     |                                                  |                                    |
| Идентификатор                                    | датчика                                     | Датчик универса | ильный                | <b>1</b>                                         |                                    |
|                                                  |                                             | до 20 симво     | лов                   |                                                  |                                    |
| Пароль защить                                    | настроек                                    |                 |                       | -37 дьм                                          | 3,0 B                              |
|                                                  |                                             | только циф      | ры                    | Расчетный сро                                    | ок жизни батареи (лет): <b>5,1</b> |
| Радиосчитывател<br>Разрешить с<br>Пароль на счит | њ<br>нитывать архив радиос<br>ывание архива | считывателем    | Время<br>15::<br>Акти | датчика<br>56:38 19.10.2018<br>вирован: 19.10.18 | Синхронизировать с компьютером     |
|                                                  | · .                                         | только цифрь    | /                     |                                                  |                                    |
| Данные датчика                                   |                                             |                 |                       |                                                  |                                    |
| Скорость вр                                      | ащения:                                     | 0,0 об/мин      |                       |                                                  |                                    |
| Направлени                                       | е вращения:                                 |                 |                       | He                                               | ет вращения                        |
|                                                  |                                             | Запи            | сать настройки        | в датчик                                         |                                    |

" \_

"

"

...

**46** 

| азначение датчика | Файл Справка         |              |                |                                |                                |
|-------------------|----------------------|--------------|----------------|--------------------------------|--------------------------------|
| бщие настройки    | Настройки вращения   | Архив данных | Логирование    | Прошивка                       |                                |
|                   |                      |              |                |                                |                                |
| Связь             |                      |              |                |                                |                                |
| Номер радиока     | нала                 | 8            | •              |                                |                                |
| Илентификатор     | латинка              |              | กรมราชั        |                                |                                |
| идентификатор     | Au Anto              | до 20 симво  | DOB            |                                |                                |
| Пароль защить     | настроек             |              |                | -37 дБм                        | 3,6 B                          |
|                   |                      | только циф   | ры             | Расчетный ср                   | ок жизни батареи (лет): 5,1    |
| Panuacium inatar  |                      |              | Prout          |                                |                                |
| адиосчитывател    | ID                   |              | бреня          | датчика                        |                                |
| Разрешить с       | читывать архив радио | считывателем | 15:5           | 6:38 19.10.2018                | Синхронизировать с компьютером |
| Пароль на счит    | ывание архива        |              | Акти           | зирован: <mark>19.10.18</mark> | •                              |
|                   |                      | только цифры | 1              |                                |                                |
| Данные датчика    |                      |              |                |                                |                                |
| Скорость вг       | ашения.              | 0.0 об/мин   |                |                                |                                |
| скоросто ор       | ищения.              | 0,0 00,11111 |                |                                |                                |
| Направлени        | е вращения.          |              |                | ц                              |                                |
| Tunpubliciti      | соращении.           |              |                |                                | ет вращения                    |
|                   |                      |              |                |                                |                                |
|                   |                      |              |                |                                |                                |
|                   |                      | 200          |                | D. DOTINUE                     |                                |
|                   |                      | запи         | сать настроики | вдатчик                        |                                |
|                   |                      |              |                |                                |                                |

|          | 3   |  |  |  |
|----------|-----|--|--|--|
| !        | ,   |  |  |  |
| :        |     |  |  |  |
| 000157 – | 7.  |  |  |  |
| 001499 – | 9.  |  |  |  |
| 000250 - | 10. |  |  |  |
|          |     |  |  |  |
| -        | -   |  |  |  |
|          |     |  |  |  |

## : "KONTEYNER\_36".

20

.

!

1

".

:

| -80     |  |
|---------|--|
| -09     |  |
| -90 -96 |  |
|         |  |
| -96     |  |

| Файл Справка          |                                                                                                    |                                                                                                    |                                                                                                    |                                                                                                    |                                                                                                    |
|-----------------------|----------------------------------------------------------------------------------------------------|----------------------------------------------------------------------------------------------------|----------------------------------------------------------------------------------------------------|----------------------------------------------------------------------------------------------------|----------------------------------------------------------------------------------------------------|
| Настройки вращения    | Архив данных                                                                                                    | Логирование                                                                                                    | Прошивка                                                                                                    |                                                                                                    |                                                                                                    |
|                       |                                                                                                    |                                                                                                    |                                                                                                    |                                                                                                    |                                                                                                    |
| нала                  | 8                                                                                                    | •                                                                                                    |                                                                                                    |                                                                                                    |                                                                                                    |
| датчика               | Датчик универса                                                                                                    | льный                                                                                                    |                                                                                                    | •                                                                                                    |                                                                                                    |
|                       | до 20 симво                                                                                                    | лов                                                                                                    |                                                                                                    |                                                                                                    | ( <b>BBB</b> )                                                                                                    |
| и настроек            |                                                                                                    |                                                                                                    | -37                                                                                                    | дБм                                                                                                    | 3,6 B                                                                                                    |
|                       | только циф                                                                                                    | ры                                                                                                    | Расчетны                                                                                                    | ый срок жиз                                                                                                    | ни батареи (лет): <b>5,</b> 1                                                                                                    |
| ъ                     |                                                                                                    | Время                                                                                                    | датчика                                                                                                    |                                                                                                    |                                                                                                    |
| читывать архив радиос | читывателем                                                                                                    | 15:5                                                                                                    | 56:38 19.10.2018                                                                                                    | C                                                                                                    | инхронизировать с<br>компьютером                                                                                                    |
| ывание архива         | Акт                                                                                                    |                                                                                                    | вирован: 19.10.18                                                                                                    |                                                                                                    |                                                                                                    |
|                       | только цифрь                                                                                                    | /                                                                                                    |                                                                                                    |                                                                                                    |                                                                                                    |
|                       |                                                                                                    |                                                                                                    |                                                                                                    |                                                                                                    |                                                                                                    |
| оащения:              | 0,0 об/мин                                                                                                    |                                                                                                    |                                                                                                    |                                                                                                    |                                                                                                    |
| е вращения:           |                                                                                                    |                                                                                                    |                                                                                                    | Нет вр                                                                                                    | ащения                                                                                                    |
|                       |                                                                                                    |                                                                                                    |                                                                                                    |                                                                                                    |                                                                                                    |
|                       | Запи                                                                                                    | ісать настройки                                                                                                    | в датчик                                                                                                    |                                                                                                    |                                                                                                    |
|                       | <ul> <li>Файл Справка</li> <li>Настройки вращения</li> <li>нала</li> <li>датчика</li> <li>датчика</li> <li>настроек</li> <li>настроек</li> <li>ввание архив радиос</li> <li>ращения:</li> <li>вращения:</li> </ul> | <ul> <li>Файл Справка</li> <li>Настройки вращения Архив данных</li> <li>нала</li> <li>датчика</li> <li>Датчик универса<br/>до 20 симво</li> <li>до 20 симво</li> <li>до 20 симво</li> <li>до 20 симво</li> <li>только циф</li> </ul> | <ul> <li>Файл Справка</li> <li>Настройки вращения Архив данных Логирование</li> <li>нала</li> <li>датчика</li> <li>датчик универсальный<br/>до 20 символов</li> <li>настроек</li> <li>только цифры</li> <li>время</li> <li>15:5</li> <li>Актив</li> <li>только цифры</li> <li>Актив</li> <li>оащения:</li> <li>О,О об/мин</li> <li>Записать настройки</li> </ul> | Файл Справка         Настройки вращения       Архив данных       Логирование       Прошивка         нала       8       •         о датчика       Датчик универсальный<br>до 20 символов       •         и настроек       -37         только цифры       Расчетны         время датчика       15:56:38         читывать архив радиосчитывателем       15:56:38         ывание архива       только цифры         соащения:       0,0 об/мин         оащения:       0,0 об/мин | Файл Справка         Настройки вращения       Архив данных       Логирование       Прошивка         нала       8       -         о датчика       Датчик универсальный |

.

/

".

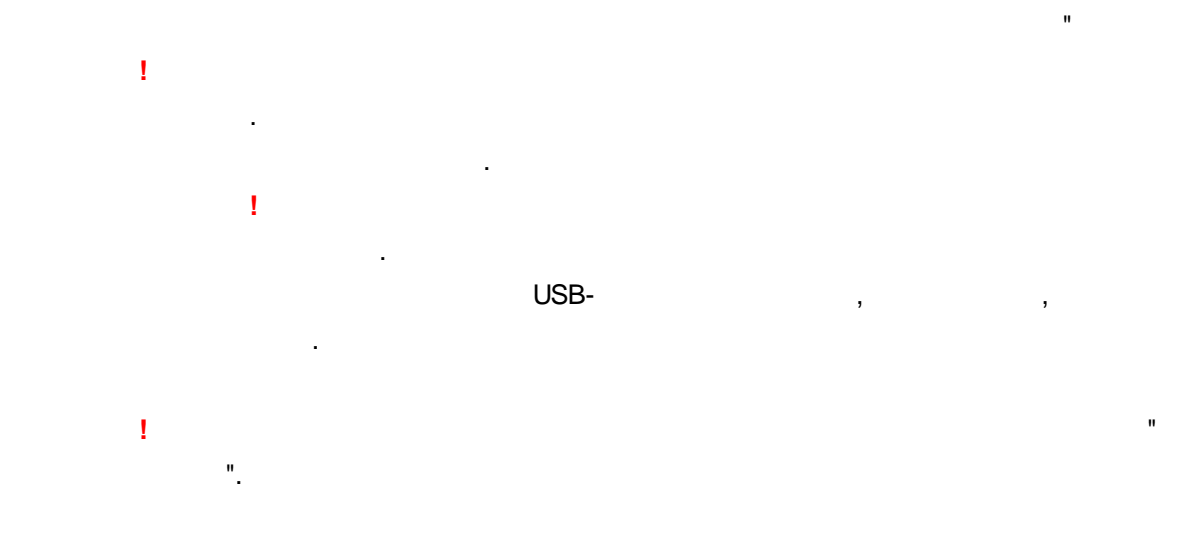

...

| азначение датчика | в Файл Справка        |                 |                 |                                 |            |                                |
|-------------------|-----------------------|-----------------|-----------------|---------------------------------|------------|--------------------------------|
| бщие настройки    | Настройки вращения    | Архив данных    | Логирование     | Прошивка                        |            |                                |
| Связь             |                       |                 |                 |                                 |            |                                |
| Номер радиока     | нала                  | 8               | •               |                                 |            |                                |
| Идентификатор     | о датчика             | Датчик универса | альный          |                                 |            |                                |
|                   |                       | до 20 симво     | олов            |                                 |            |                                |
| Пароль защить     | ы настроек            |                 |                 | -37 дЕ                          | бм         | 3,6 B                          |
|                   |                       | только циф      | бры             | Расчетный                       | срок жизни | и батареи (лет): <b>5,1</b>    |
| Радиосчитывате.   | пь                    |                 | Время           | датчика                         |            |                                |
| 🕅 Разрешить с     | читывать архив радиос | читывателем     | 15:5            | 6:38 19.10.2018                 | Син        | хронизировать с<br>компьютером |
| Пароль на счит    | ывание архива         | только цифре    | Акти            | вирован: <mark>1</mark> 9.10.18 |            |                                |
| Данные датчика    |                       |                 |                 |                                 |            |                                |
| Скорость вр       | ращения:              | 0,0 об/мин      |                 |                                 |            |                                |
| Направлени        | е вращения:           |                 |                 |                                 | Нет врац   | цения                          |
|                   |                       |                 |                 |                                 |            |                                |
|                   |                       | Запі            | исать настройки | вдатчик                         |            |                                |

!

.

I

...

|   | - 7 |
|---|-----|
| _ |     |
|   |     |

...

| азначение датчика Файл Справка   |                    |             |                   |                                |
|----------------------------------|--------------------|-------------|-------------------|--------------------------------|
| бщие настройки Настройки вращени | я Архив данных Ло  | гирование   | Прошивка          |                                |
| Связь                            |                    |             |                   |                                |
| Номер радиоканала                | 8                  | •           |                   |                                |
| Идентификатор датчика            | Датчик универсальн | ый          |                   |                                |
|                                  | до 20 символов     |             |                   |                                |
| Пароль защиты настроек           |                    |             | -36 дьм           | 3,0 B                          |
|                                  | только цифры       |             | Расчетный ср      | юк жизни батареи (лет): 5,1    |
| Радиосчитыватель                 |                    | Время       | датчика           |                                |
| Разрешить считывать архив ради   | осчитывателем      | 15:5        | 57:14 19.10.2018  | Синхронизировать с компьютером |
| Пароль на считывание архива      | A                  |             | вирован: 19.10.18 |                                |
|                                  | только цифры       |             |                   |                                |
| Данные датчика                   |                    |             |                   | _                              |
| Скорость вращения:               | 8,5 об/мин         |             |                   |                                |
| Направление вращения:            | По часовой стре    | лке         | Ec                | сть вращение                   |
|                                  | Зарисать           | настройки   | влатчик           |                                |
|                                  | Carneer            | . aci ponio | - Har Int         |                                |

" V.59.3.1

"

© 2018

...

.

50

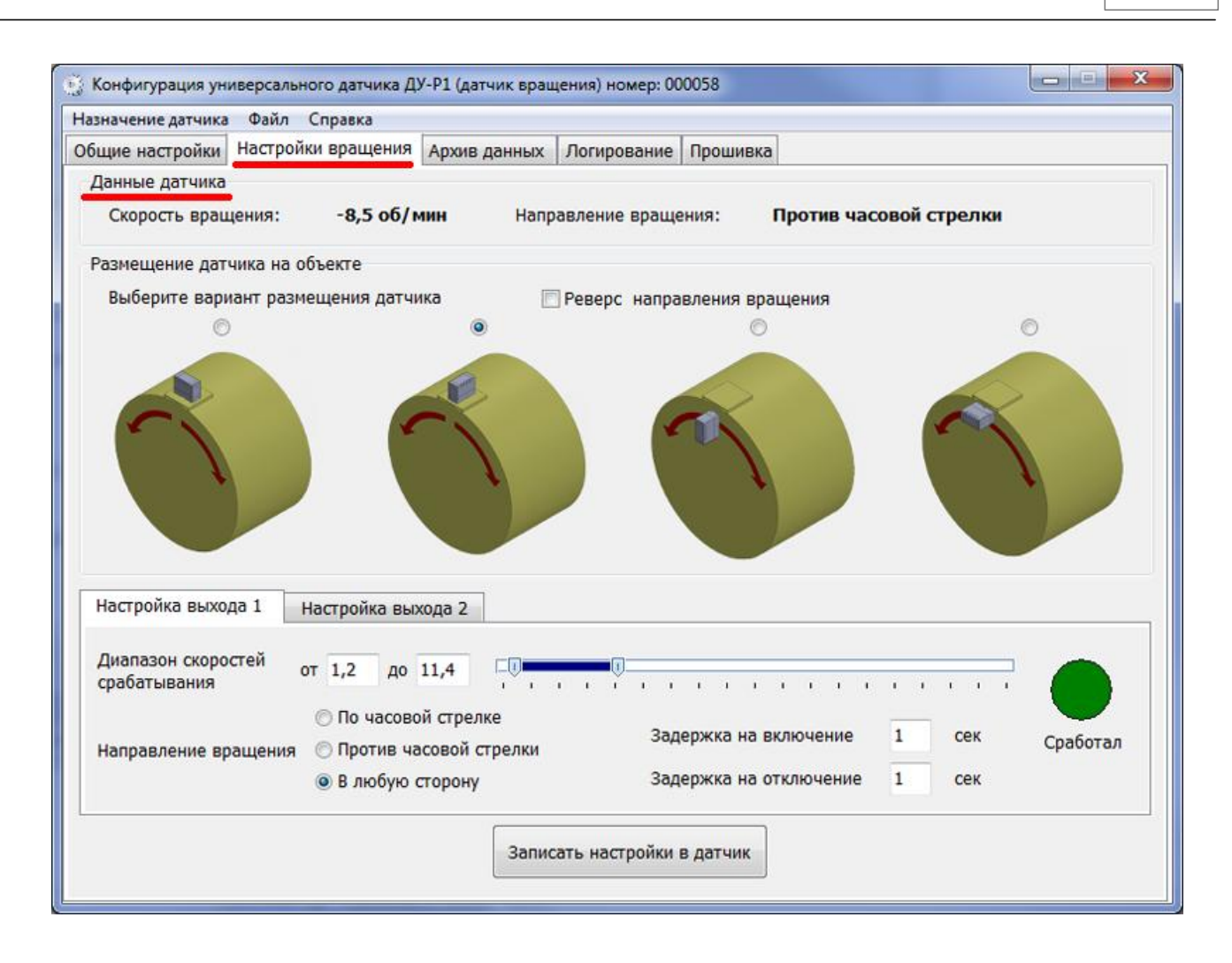

" \_

н

н

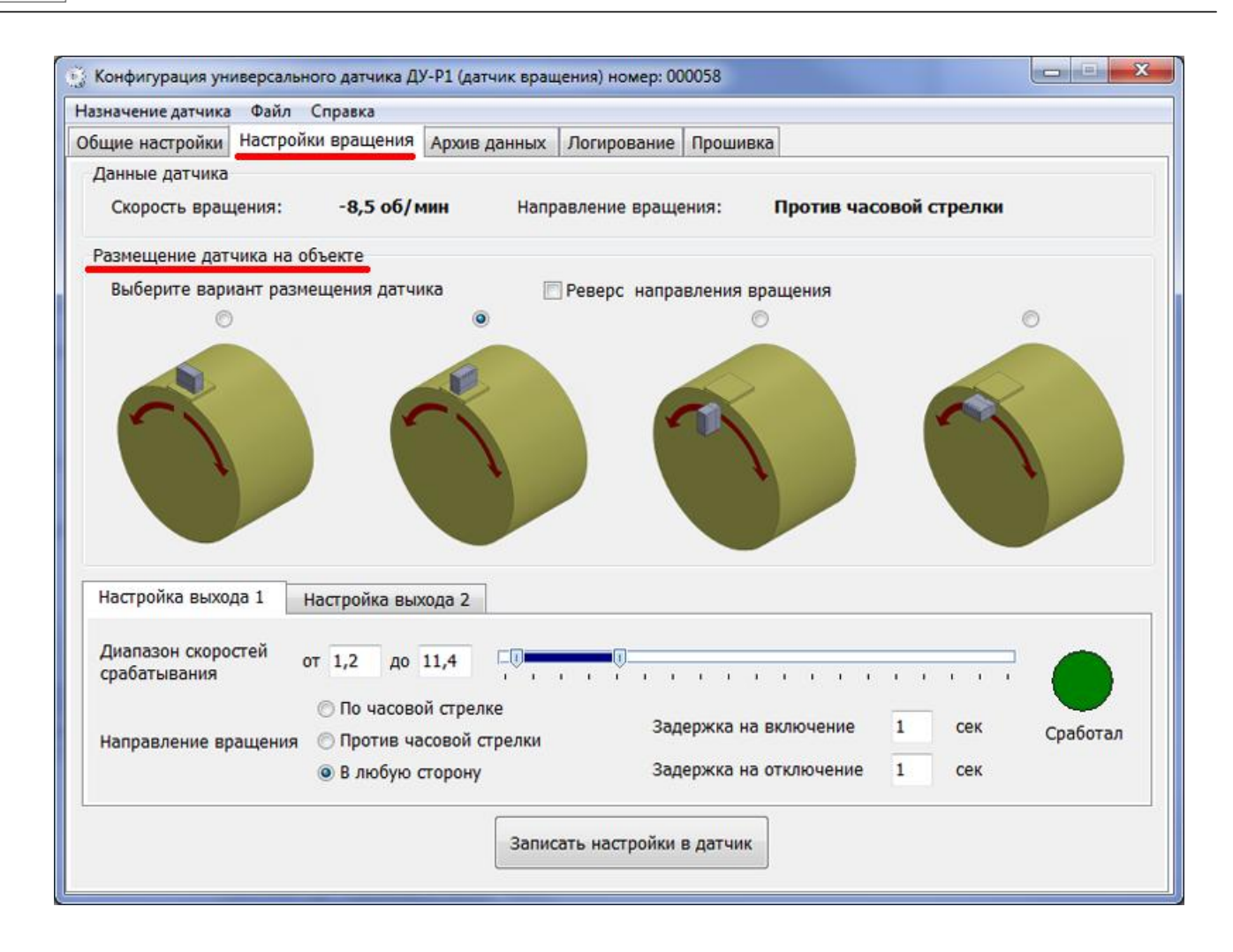

...

1"

н

52

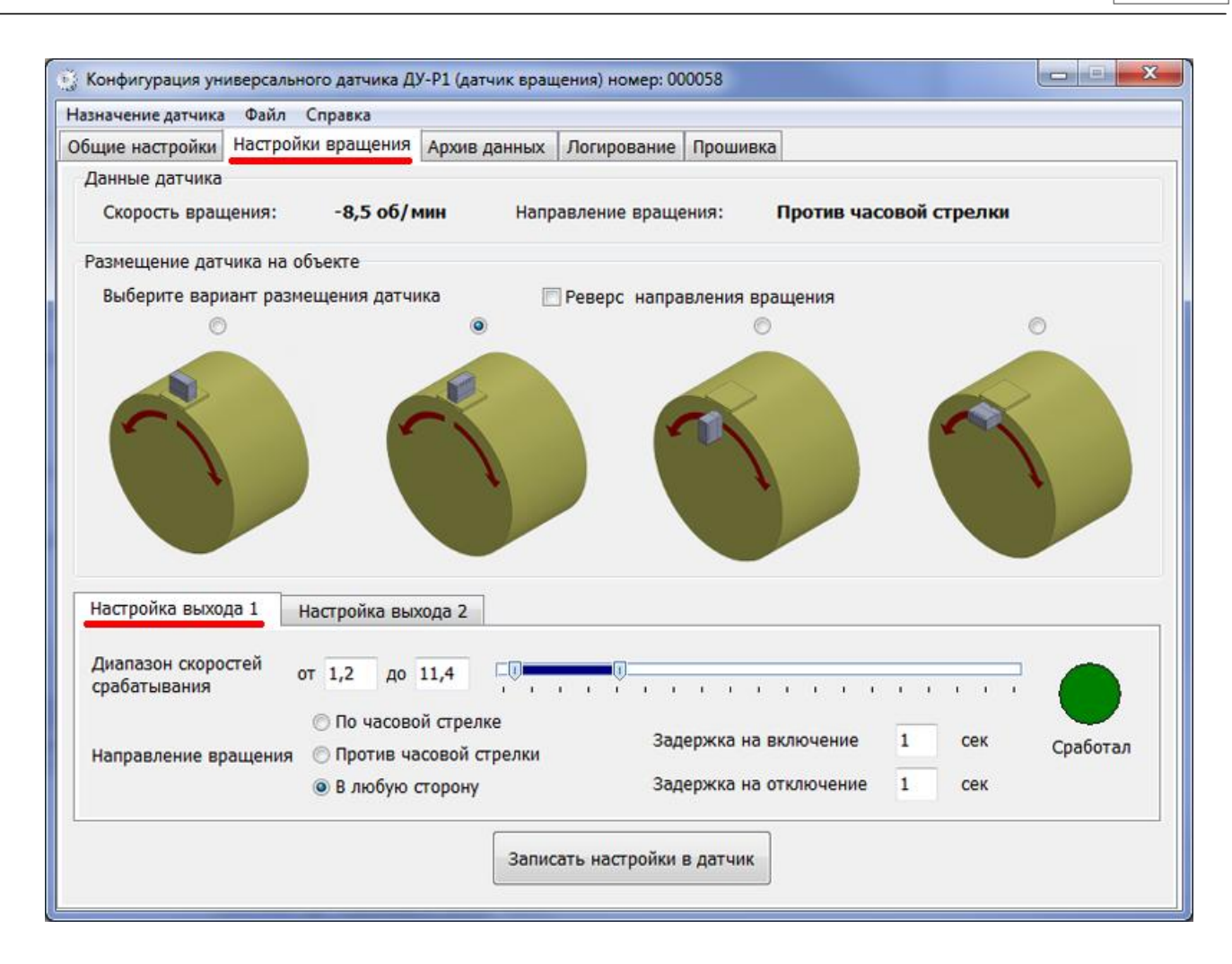

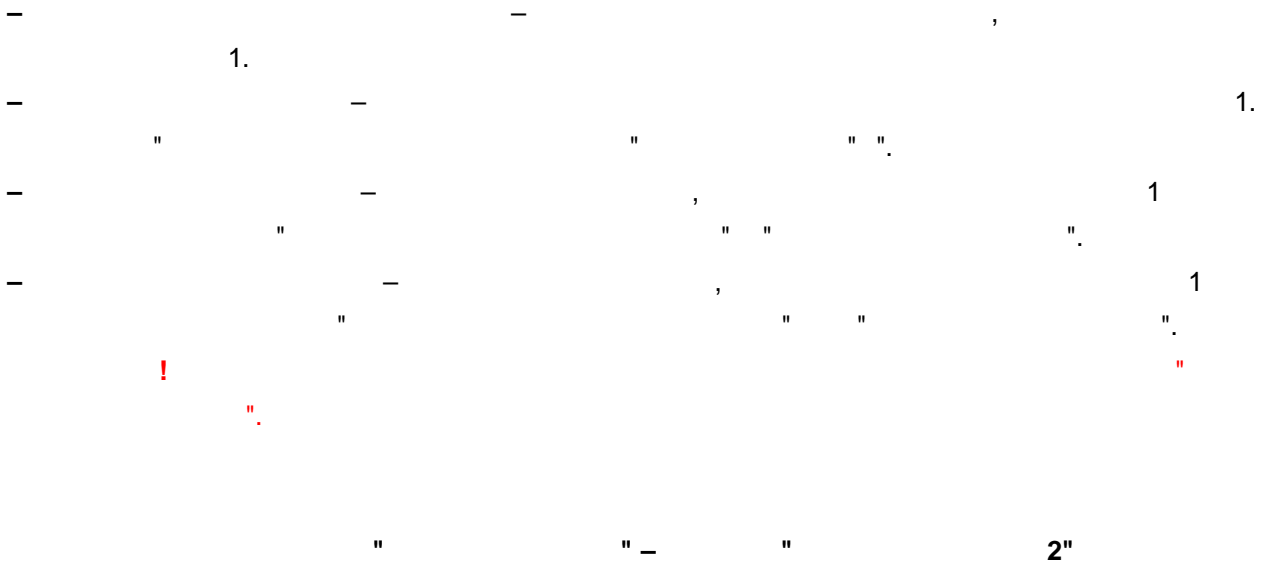

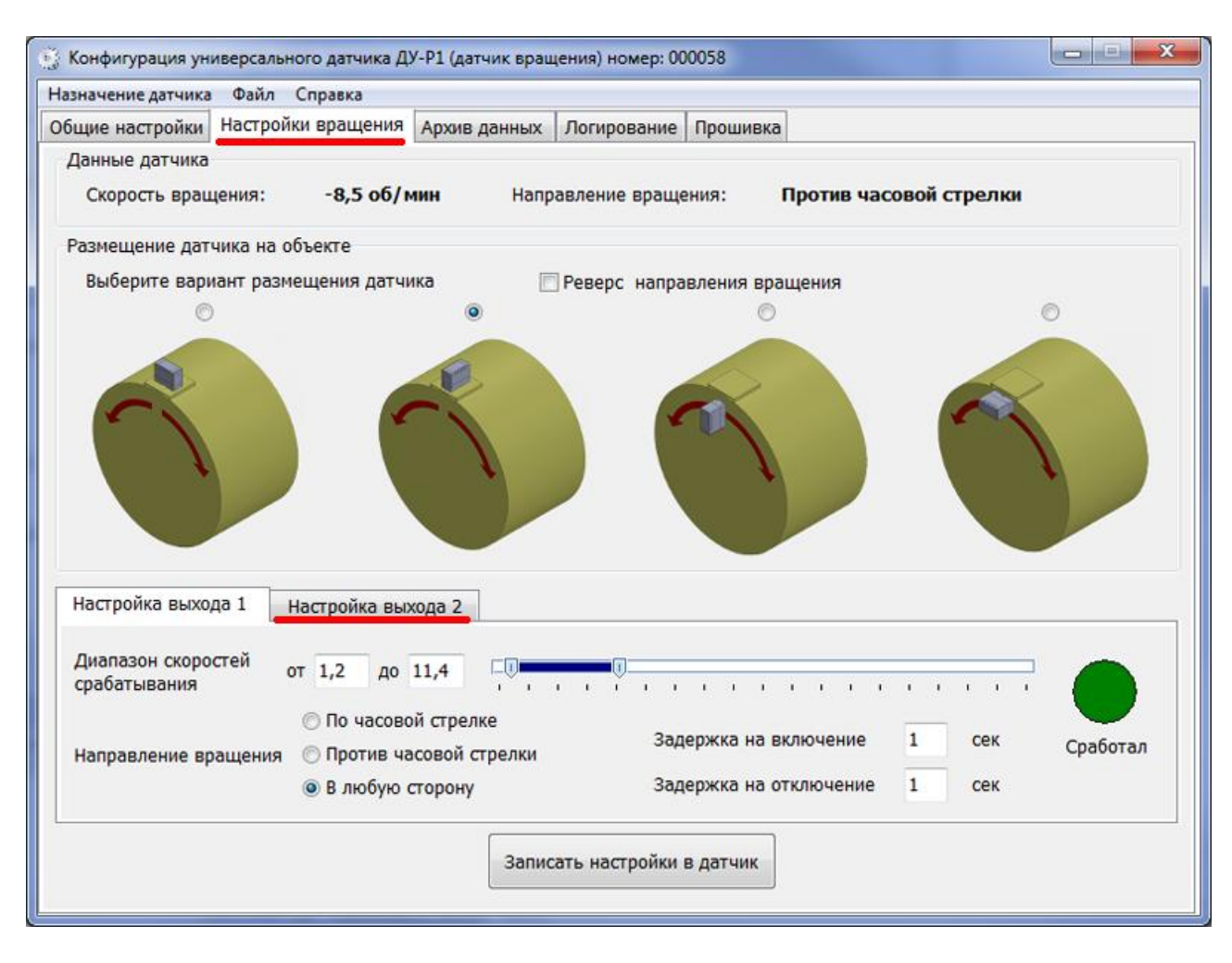

...

2

1.

...

| 1 |  |
|---|--|
|   |  |

**54** 

,

| Назначение д | атчика | Файл Справка          |                          |           |                 |                    |                            |    |
|--------------|--------|-----------------------|--------------------------|-----------|-----------------|--------------------|----------------------------|----|
| Общие настр  | ойки   | настройки вращ        | ения Архив данных Ло     | гирование | Прошивка        |                    |                            |    |
| Период: с    | 18.10  | .2018 <del>т</del> по | 19.10.2018 -             |           |                 |                    | Считать<br>График          |    |
| N♀           |        | Время                 | Скорость вращения        | Направ    | ление вращения  | Состояние 1 выхода | Состояние 2 выхода         | ŀ  |
| 1            | 15:    | 1 19.10.2018          | 0,0                      |           |                 | Не сработал        | Не сработал                |    |
| 2            | 15:5   | 0 19.10.2018          | 8,5                      | По ча     | совой стрелке   | Сработал           | Не сработал                |    |
| 3            | 15:4   | 0 19.10.2018          | -8,5                     | Против    | часовой стрелки | Сработал           | Не <mark>сра</mark> ботал  |    |
| 4            | 15:3   | 8 19.10.2018          | -9,3                     | Против    | часовой стрелки | Сработал           | Не сработал                |    |
| 5            | 15:3   | 0 19.10.2018          | 0,0                      |           |                 | Не сработал        | Не сработал                | 1  |
| 6            | 15:2   | 0 19.10.2018          | 0,0                      |           |                 | Не сработал        | Не сработал                |    |
| 7            | 15:1   | 0 19.10.2018          | 0,0                      |           |                 | Не сработал        | Не сработал                |    |
| 8            | 15:0   | 0 19.10.2018          | 0,0                      |           |                 | Не сработал        | Не сработал                |    |
| 9            | 14:5   | 0 19.10.2018          | 0,0                      |           |                 | Не сработал        | Не ср <mark>а</mark> ботал | Ϊ, |
|              |        | Состо                 | яние архива              |           |                 |                    | 0                          |    |
|              |        | ĸ                     | оличество записей в устр | ойстве    | 14              | 16                 |                            |    |
|              |        | k                     | оличество считываний ар  | охива     | t               | (1                 |                            |    |
|              |        | Г                     | Іоследнее считывание ар  | хива      | 15:48 19.10.201 | 18                 |                            |    |

, " ". , " ", " ". ` « - \data\ \arc\ »

...

...

© 2018 " " V.59.3.1

"

"

..

"

" \_

" \_

"

"

| общие настро<br>№ | йки   Настройки в | зращения   Архив данн<br>   | ых Логирование Прошивка                                                                                                    |
|-------------------|-------------------|-----------------------------|----------------------------------------------------------------------------------------------------|
| N₽                | Presso            |                             |                                                                                                    |
|                   | Время Событие     |                             | Информация об установщике                                                                                                    |
| 1 14:4            | 2 19.10.2018      | Изменение общих<br>настроек | Программатор №: 1 Организация: Автосенсор, Воронеж, ул.<br>Дружинников д.13 оф.206, Тел: +7-90-30-30-30-90, Контактное<br>лицо: 1 |
| 2 14:4            | 2 19.10.2018      | Изменение общих<br>настроек | Программатор №: 1 Организация: Автосенсор, Воронеж, ул.<br>Дружинников д.13 оф.206, Тел: +7-90-30-30-30-90, Контактное<br>лицо: 1 |
| 3 12:3            | 7 19.10.2018      | Изменение общих<br>настроек | Программатор №: 1 Организация: Автосенсор, Воронеж, ул.<br>Дружинников д.13 оф.206, Тел: +7-90-30-30-30-90, Контактное<br>лицо: 1 |
| 4 12:3            | 2 19.10.2018      | Изменение общих<br>настроек | Программатор №: 1 Организация: Автосенсор, Воронеж, ул.<br>Дружинников д.13 оф.206, Тел: +7-90-30-30-30-90, Контактное<br>лицо: 1 |
| 5 12:3            | 2 19.10.2018      | Изменение общих<br>настроек | Программатор №: 1 Организация: Автосенсор, Воронеж, ул.<br>Дружинников д.13 оф.206, Тел: +7-90-30-30-30-90, Контактное<br>лицо: 1 |
|                   |                   |                             | Програниатор № 1. Организация: Автосонсор. Вороном, ул                                                                            |

USB-

.

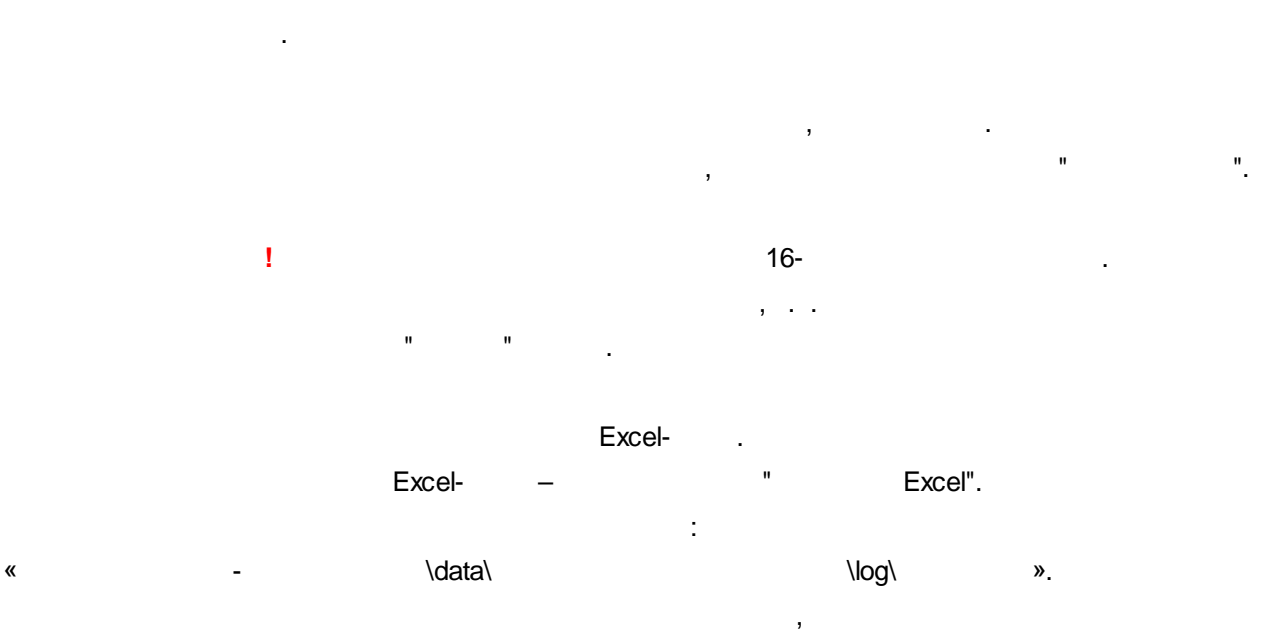

:

,

56

Excel-Microsoft Excel.

...

"

1

| Назначение датчика | Файл Справка                         |              |               |          |       |  |
|--------------------|--------------------------------------|--------------|---------------|----------|-------|--|
| Общие настройки    | Настройки вращения                   | Архив данных | Логирование   | Прошивка |       |  |
|                    | Текущая версия прош<br>Файл прошивки | ивки: 1.2    |               |          |       |  |
|                    | Версия:                              |              |               |          | Обзор |  |
|                    |                                      |              | Обновить прош | ивку     |       |  |

1

.

"

".

: "

-

".

© 2018 " " V.59.3.1

.

.

:

«

«

1

|   | " | - | " | \data\ |   |     |   | \config\ |            | » |
|---|---|---|---|--------|---|-----|---|----------|------------|---|
| ! |   |   | · |        |   |     |   |          |            |   |
|   |   |   |   |        |   | : " | - |          | " <u>.</u> |   |
|   | " | - |   | \data\ | , |     |   | \config\ | :          | » |

:

.

© 2018

58

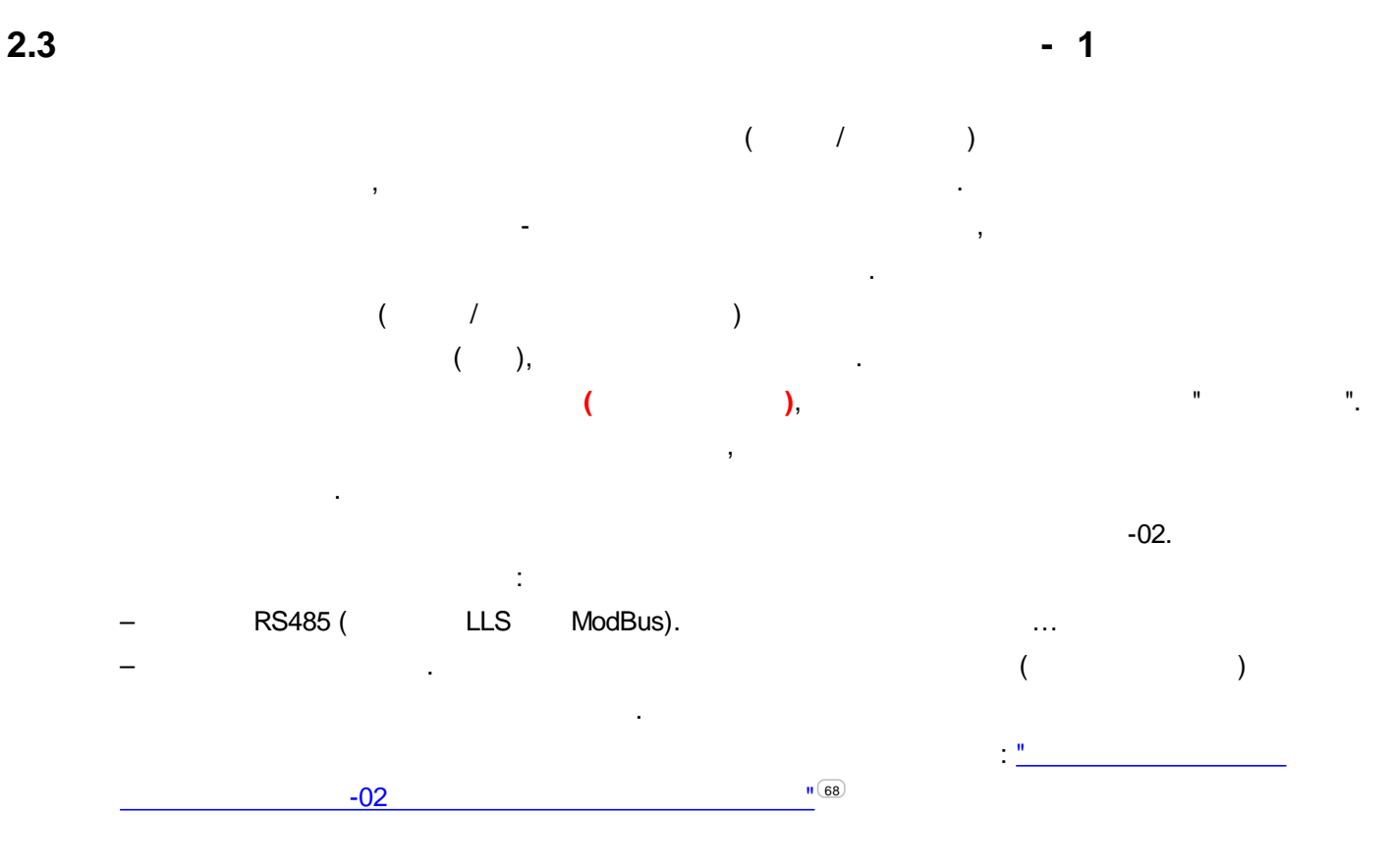

USB-

,

ASconfig.

| азначение датчика | Файл Справк       | a            |                                         |                       |                                |
|-------------------|-------------------|--------------|-----------------------------------------|-----------------------|--------------------------------|
| Общие настройки   | Архив данных      | Логирование  | Прошивка                                |                       |                                |
| Связь             |                   |              | -                                       |                       |                                |
| Номер радиокан    | ала               |              | 8                                       | •                     |                                |
| Идентификатор     | датчика           | Датчик у     | /ниверсальный                           | 0                     |                                |
|                   |                   | до 2         | 20 символов                             |                       |                                |
| Пароль защиты     | настроек          |              |                                         | -51 дБм               | 3,6 B                          |
|                   |                   | тол          | лько цифры                              | Расчетный сро         | ок жизни батареи (мес): 67     |
| Радиосчитывател   |                   |              |                                         | Время датчика         |                                |
| 🔲 Разрешить сч    | итывать архив     | радиосчитыва | гелем                                   | 17:49:48 09.11.2018   | Синхронизировать с компьютером |
| Пароль на счить   | вание архива      | тольк        | о цифры                                 | Активирован: 09.11.18 |                                |
| Датчик            |                   |              |                                         |                       |                                |
| Амплитуда         |                   |              |                                         |                       |                                |
|                   |                   |              |                                         |                       | Выход                          |
|                   |                   |              |                                         | 5 255                 |                                |
| Ungreen           |                   |              |                                         | - 11 oct              |                                |
| частота           |                   |              |                                         |                       |                                |
|                   |                   |              |                                         |                       | Сработал                       |
|                   | A. A. A. A. A. A. |              |                                         | 1                     |                                |
|                   |                   |              |                                         |                       |                                |
|                   |                   |              |                                         |                       |                                |
|                   |                   |              | 200000000000000000000000000000000000000 |                       |                                |
|                   |                   |              | Записать на                             | строики в датчик      |                                |

" \_

"

"

"

60

| значение датчика Файл Справка                              |                                          |                                              |                                   |
|------------------------------------------------------------|------------------------------------------|----------------------------------------------|-----------------------------------|
| щие настройки Архив данных 🗍                               | Погирование Прошивка                     |                                              |                                   |
| Связь                                                      |                                          |                                              |                                   |
| Номер радиоканала                                          | 8                                        | •                                            |                                   |
| Идентификатор датчика                                      | Датчик универсальный                     |                                              |                                   |
|                                                            | до 20 символов                           |                                              | ע∎∎∎                              |
| Пароль защиты настроек                                     |                                          | -51 дБм                                      | 3,6 B                             |
|                                                            | только цифры                             | Расчетный сро                                | к жизни батареи (мес): 67         |
| Радиосчитыватель                                           |                                          | Время датчика                                |                                   |
| Разрешить считывать архив р<br>Пароль на считывание архива | адиосчитывателем                         | 17:49:48 09.11.2018<br>Активирован: 09.11.18 | Синхронизировать с<br>компьютером |
| Датчик                                                     | renone gropper                           |                                              |                                   |
| Амплитуда                                                  |                                          |                                              |                                   |
|                                                            |                                          | 5 255                                        | Выход                             |
|                                                            |                                          | 1 1 1 233                                    |                                   |
| Частота                                                    |                                          |                                              |                                   |
|                                                            |                                          |                                              | Сработал                          |
| 0                                                          |                                          | 1                                            | •                                 |
|                                                            | 10.10.10.10.10.10.10.10.10.10.10.10.10.1 | 1 1 1 1 1 1 1 1 1 1 1                        |                                   |
|                                                            |                                          |                                              |                                   |
|                                                            |                                          |                                              |                                   |

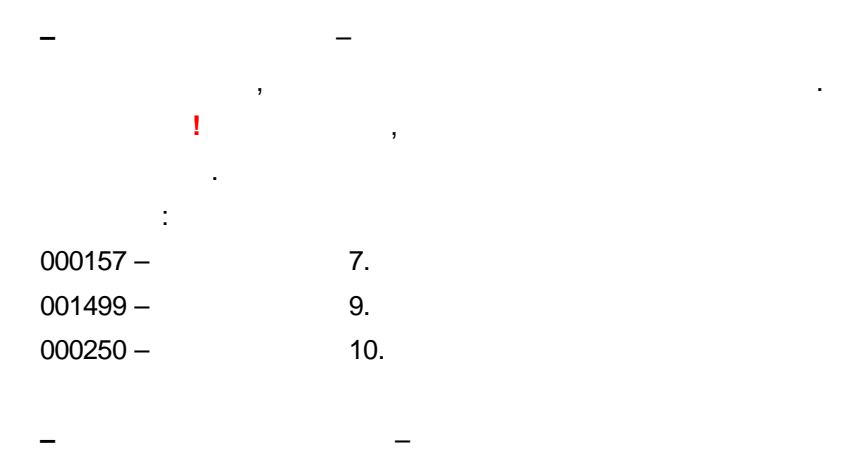

: "KONTEYNER\_36".

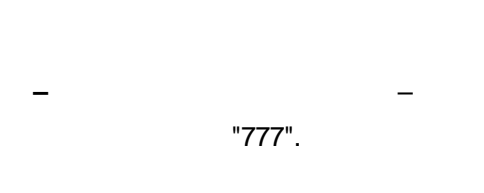

20

16

© 2018 " " V.59.3.1

!

1

".

:

| -89 |     |  |
|-----|-----|--|
| -90 | -96 |  |
| -96 |     |  |

.

| азначение датчика | Файл Справи       | a             |              |                           |                                   |
|-------------------|-------------------|---------------|--------------|---------------------------|-----------------------------------|
| бщие настройки    | Архив данных      | Логирование   | Прошивка     |                           |                                   |
| Связь             |                   |               |              |                           |                                   |
| Номер радиока     | нала              |               | 8            | •                         |                                   |
| Идентификатор     | датчика           | Датчик у      | ниверсальный |                           |                                   |
|                   |                   | Д0 2          | 20 символов  |                           | بر 🔳 🔳 🔲                          |
| Пароль защить     | настроек          |               |              | -51 дБм                   | 3,6 B                             |
|                   |                   | тол           | ько цифры    | Расчетный сро             | к жизни батареи (мес): 67         |
| Радиосчитывате.   | Ъ                 |               |              | Время датчика             |                                   |
| 🔲 Разрешить с     | читывать архив    | радиосчитыват | гелем        | 17:49:48 09.11.2018       | Синхронизировать с<br>компьютером |
| пароль на счит    | ывание архива     | тольк         | о цифры      | Активирован: 09.11.18     |                                   |
| Датчик            |                   |               |              |                           |                                   |
| Амплитуда         |                   |               |              |                           |                                   |
|                   |                   |               |              |                           | Выход                             |
|                   |                   |               |              | 5 255                     |                                   |
| Частота           |                   |               |              |                           |                                   |
| - Acrona          |                   |               |              |                           | Carlo                             |
| 0                 |                   |               |              |                           | Срасстал                          |
|                   | 1. 1. 1. 1. 1. 1. |               | E RE RE ROLL | · · · · · · · · · · · · · |                                   |
|                   |                   |               |              |                           |                                   |
|                   |                   |               |              |                           |                                   |
|                   |                   |               |              |                           |                                   |

/

© 2018

"

" V.59.3.1

".

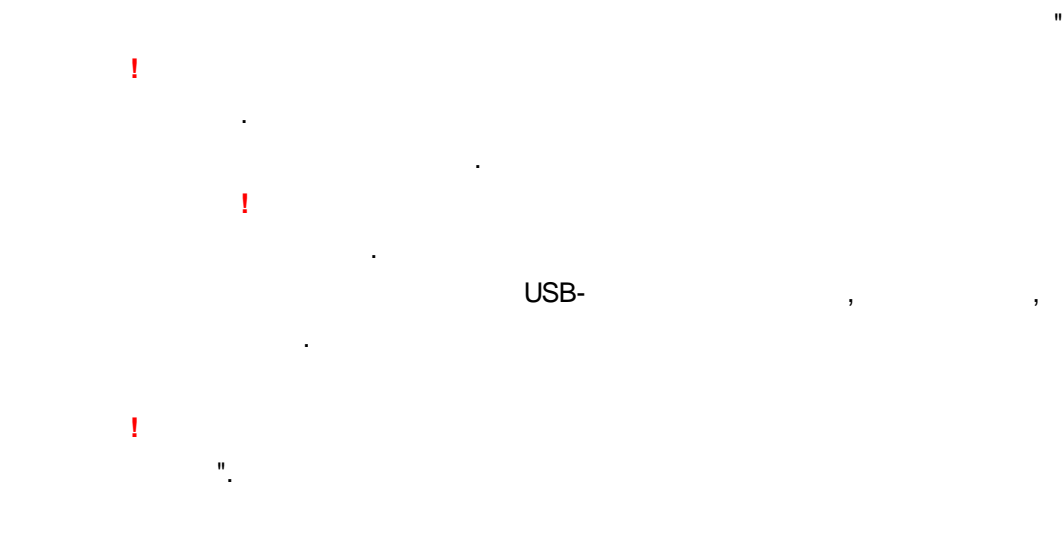

...

| Назначение датчика Файл Справка                                                |                                        |                                                               |                                         |
|--------------------------------------------------------------------------------|----------------------------------------|---------------------------------------------------------------|-----------------------------------------|
| Общие настройки Архив данных                                                   | Логирование Прошивка                   |                                                               |                                         |
| Связь<br>Номер радиоканала                                                     | 8                                      |                                                               |                                         |
| Идентификатор датчика                                                          | Датчик универсальный<br>до 20 символов |                                                               |                                         |
| Пароль защиты настроек                                                         | только цифры                           | -51 дьм<br>Расчетный срок                                     | 3,6 в<br>жизни батареи (мес): <b>67</b> |
| Радиосчитыватель<br>Разрешить считывать архив р<br>Пароль на считывание архива | адиосчитывателем<br>только цифры       | Время датчика<br>17:49:48 09.11.2018<br>Активирован: 09.11.18 | Синхронизировать с<br>компьютером       |
| Датчик<br>Амплитуда                                                            |                                        | <b>7 7 7 7 7 7 7 7 7 7</b>                                    | Выход                                   |
| •••<br>0<br>• • • • • • • • • • • • • • • •                                    | 1 (k. j. j. j. j. k. k. k. k. k. 1997) | 1                                                             | Сработал                                |
|                                                                                | Записать нас                           | тройки в датчик                                               |                                         |

\_ " "\_\_\_\_\_. . . . . . . . Nout

.

1

".

| щие настройки Архив данных Л   | огирование Прошивка                             |                       |                         |
|--------------------------------|-------------------------------------------------|-----------------------|-------------------------|
| Связь                          |                                                 |                       |                         |
| Номер радиоканала              | 8                                               | •                     |                         |
| Илентификатор датчика          | Латчик универсальный                            |                       |                         |
| Activity march for mile        | да па утереалова                                |                       | لا                      |
| Пароль защиты настроек         |                                                 | -51 дБм               | 3,6 B                   |
|                                | только цифры                                    | Расчетный срои        | жизни батареи (мес): 67 |
| адиосчитыватель                |                                                 | Время датчика         |                         |
| 🔲 Разрешить считывать архив ра | диосчитывателем                                 | 17:49:48 09.11.2018   | Синхронизировать с      |
| Пароль на считывание архива    |                                                 | Активирован: 09.11.18 | Konnibiorepon           |
|                                | только цифры                                    |                       |                         |
| Датчик                         |                                                 |                       |                         |
| Амплитуда                      |                                                 |                       |                         |
|                                |                                                 |                       | Выход                   |
|                                |                                                 | 5 255                 |                         |
| Частота                        |                                                 |                       |                         |
|                                |                                                 |                       | Coaforan                |
| 0                              |                                                 |                       | срасотал                |
|                                | 19 19 19 18 18 18 18 18 18 18 18 18 18 18 18 18 | a a a a a a a a       |                         |
|                                |                                                 |                       |                         |
|                                |                                                 |                       |                         |
|                                | 200000000000000000000000000000000000000         |                       |                         |
|                                | Записать на                                     | строики в датчик      |                         |

...

...

"

X

and on his second

"

- ----

.

64

| Назначение датчика Фа | йл Справка                      |                  |                           |
|-----------------------|---------------------------------|------------------|---------------------------|
| Общие настройки Арх   | ив данных Логирование Прошивка  |                  |                           |
| Период: с 08.11.20    | 18 т о 09.11.2018 т             |                  | Считать                   |
| N۵                    | Время                           | G<br>C           | Состояние выхода          |
| 1                     | 17:40 09.11.2018                |                  | Сработал                  |
| 2                     | 17:40 09.11.2018                |                  | Не сработал               |
| 3                     | 17:30 09.11.2018                |                  | Н <mark>е сработал</mark> |
| 4                     | 17:20 09.11.2018                |                  | Не сработал               |
| 5                     | 17:10 09.11.2018                |                  | Не сработал               |
| 6                     | 17:09 09.11.2018                |                  | Не сработал               |
| 7                     | 17:09 09.11.2018                |                  | Сработал                  |
| 8                     | 17:07 09.11.2018                |                  | Не сработал               |
| 9                     | 17:07 09.11.2018                |                  | Сработал                  |
|                       | Состояние архива                |                  |                           |
|                       | Количество записей в устройстве | 199              |                           |
|                       | Количество считываний архива    | 4                |                           |
|                       | Последнее считывание архива     | 17:40 09.11.2018 |                           |

""\_\_\_\_\_\_, """, """, "", `: « - \data\ \arc\ »

n

"

\_ " "\_ ,

© 2018 " V.59.3.1

"

"

"

"

| азначе | ение датчик | а Файл Справи | a                        |           |                                                                                                    |
|--------|-------------|---------------|--------------------------|-----------|----------------------------------------------------------------------------------------------------|
| бщие   | настройки   | Архив данных  | Логирование              | Прошив    | ка                                                                                                    |
| N₽     | B           | ремя          | Событие                  |           | Информация об установщике                                                                                                    |
| 1      | 17:43       | 09.11.2018    | Изменение вре<br>датчика | емени     | Программатор №: 1 Организация: Автосенсор, Воронеж, ул.<br>Дружинников д.13 оф.206, Тел: +7-90-30-30-30-90, Контактное лицо:<br>1 |
| 2      | 17:40       | 09.11.2018    | Изменение об<br>настроек | бщих<br>: | Программатор №: 1 Организация: Автосенсор, Воронеж, ул.<br>Дружинников д.13 оф.206, Тел: +7-90-30-30-30-90, Контактное лицо:<br>1 |
| 3      | 11:34       | 09.11.2018    | Изменение об<br>настроек | бщих      | Программатор №: 1 Организация: Автосенсор, Воронеж, ул.<br>Дружинников д.13 оф.206, Тел: +7-90-30-30-30-90, Контактное лицо<br>1  |
|        |             |               |                          |           |                                                                                                    |
|        |             |               |                          |           |                                                                                                    |

USB-

.

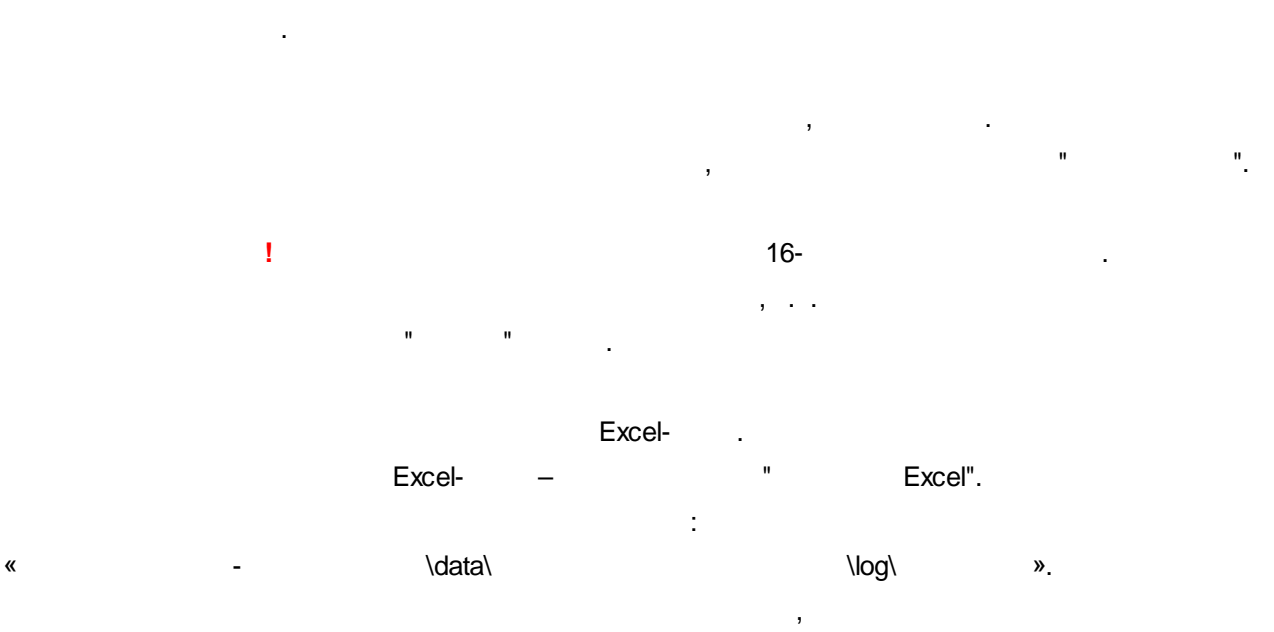

:

,

66

Excel-Microsoft Excel.

...

"

1

| Конфигурация ун    | иверсального датчика ДУ-Р1 (датчик моточасов) номер: 000058 | - • × |
|--------------------|-------------------------------------------------------------|-------|
| Назначение датчика | а Файл Справка                                              |       |
| Общие настройки    | Архив данных Логирование Прошивка                           |       |
|                    | Текущая версия прошивки: 1.2<br>Файл прошивки<br>Версия:    |       |
|                    | Обновить прошивку                                           |       |

1

.

...

".

: "

-

".

© 2018 " " V.59.3.1

.

.

:

«

«

1

1

"

-

|   | " | - | ". | \data\ |   |     |   | \config\ |    | » |
|---|---|---|----|--------|---|-----|---|----------|----|---|
| ! |   |   |    |        |   |     |   |          |    |   |
|   |   |   |    |        |   | : " | - |          | ". |   |
|   |   | - |    | \data\ | 3 |     |   | \config\ | :  | » |

.

© 2018

"

3

,

-02

:

100

- /

**II** 97

**I** 99

.

.

-

-

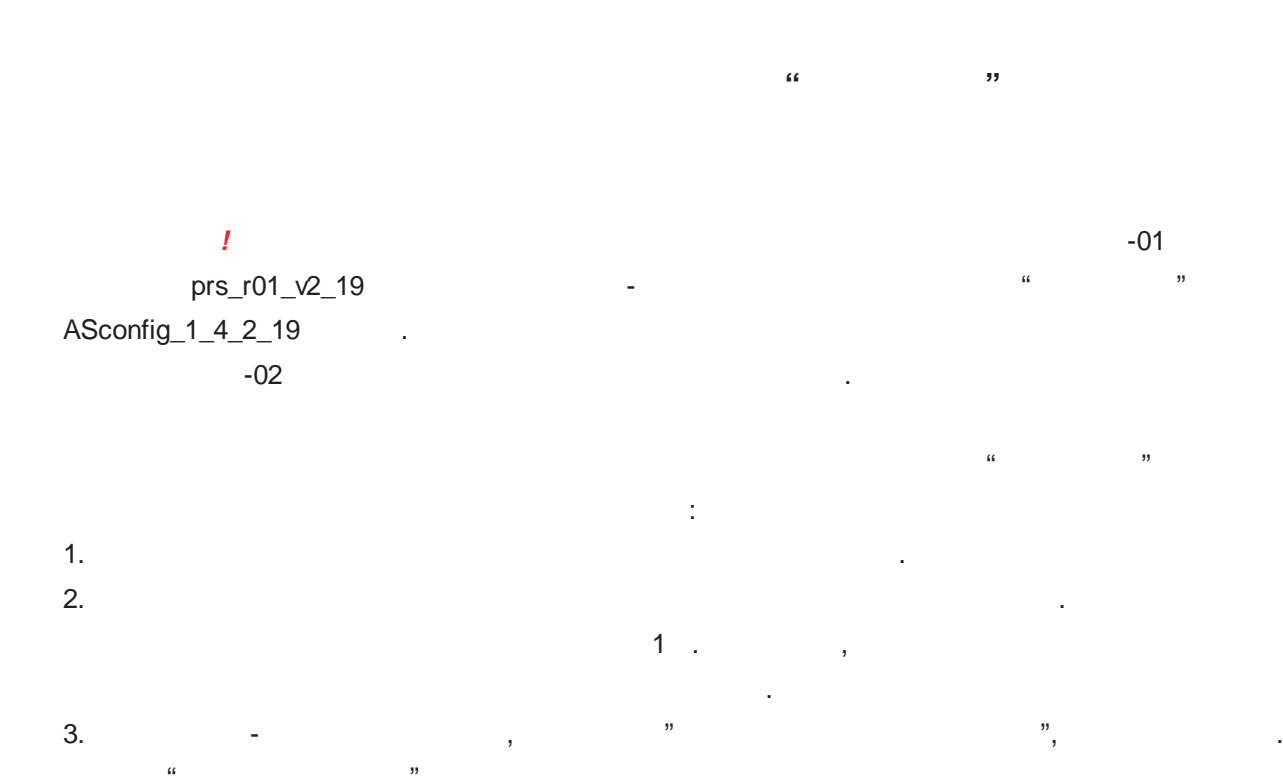

| 🗱 Приемник ПРС-01 номер: 00033 | 3                   |                                                  |                                    | ↔                       |
|--------------------------------|---------------------|--------------------------------------------------|------------------------------------|-------------------------|
| Файл Справка                   |                     |                                                  |                                    |                         |
| Настройки Логирование Прошив   | зка                 |                                                  |                                    |                         |
| Общие настройки                |                     |                                                  | Состояни                           | ie 👘                    |
| Номер радиоканала:             | 3                   | Изменить общие                                   |                                    |                         |
| Идентификатор устройства: І    | Чой приёмник RS-485 | настройки                                        | -4                                 | <b>і</b> б дБм          |
| Подключенные радиодатчики      | Настройка выходов   |                                                  |                                    |                         |
| Добавить Удалить вы(           | бранный             | Обновлять мощность сиг<br>Обновлять мощность сиг | тнала датчика р<br>тнала датчика р | азв1с<br>азв15с         |
| № Номер радиодатчика           | Тип радиодатчика    | Статус                                           | сигнала                            | папряжение<br>батарейки |
| 1 000010                       | <b>ДУ</b> Т-КВ-Р01  | Подключен                                        | -78 дБм                            | 3,6 B                   |
|                                |                     |                                                  |                                    |                         |

4.

.

,

15

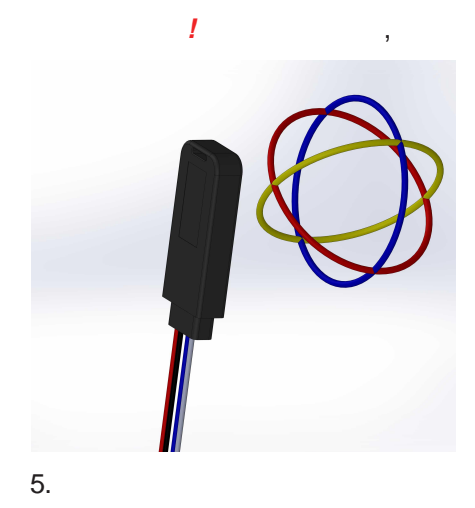

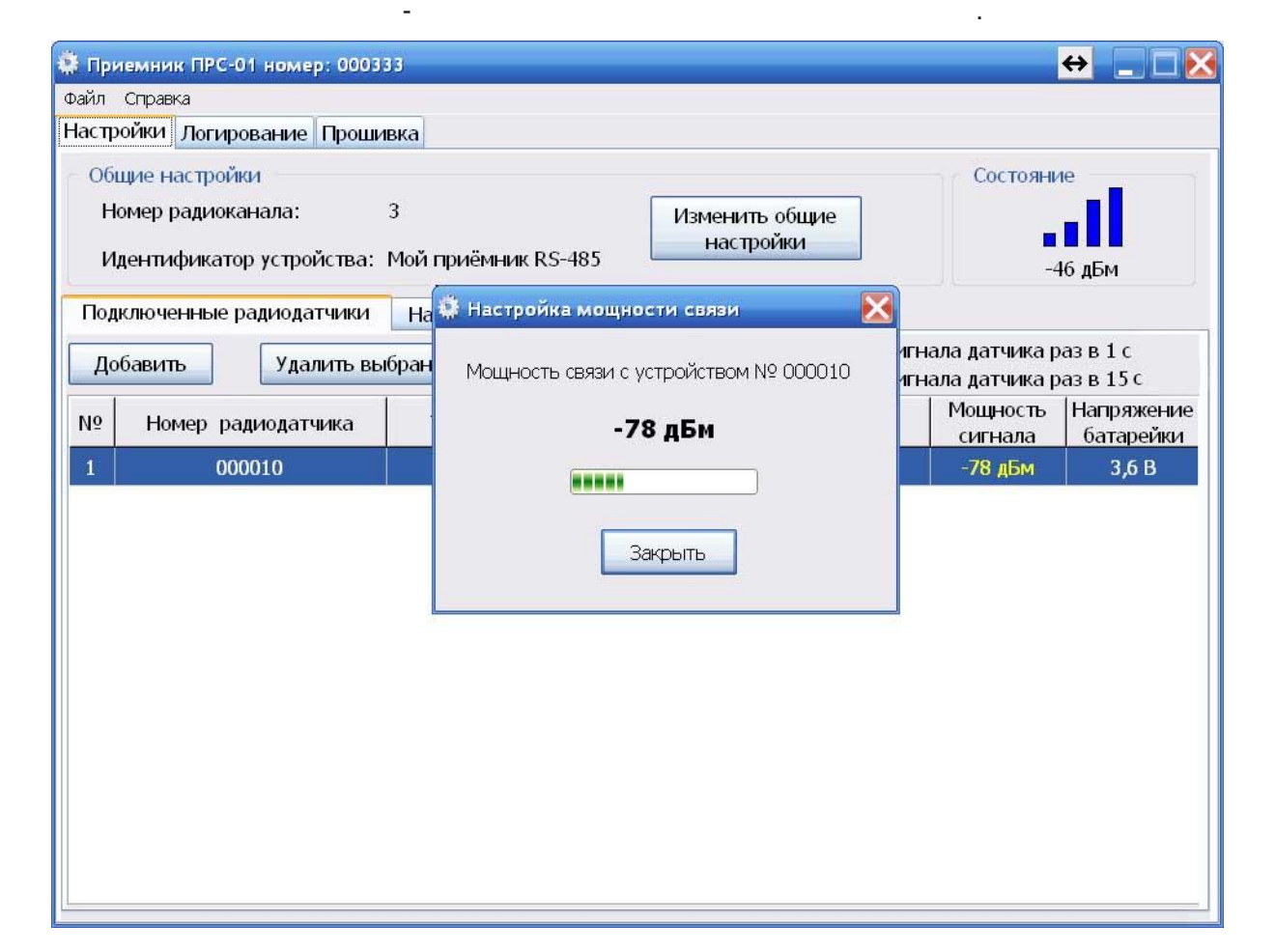

6.

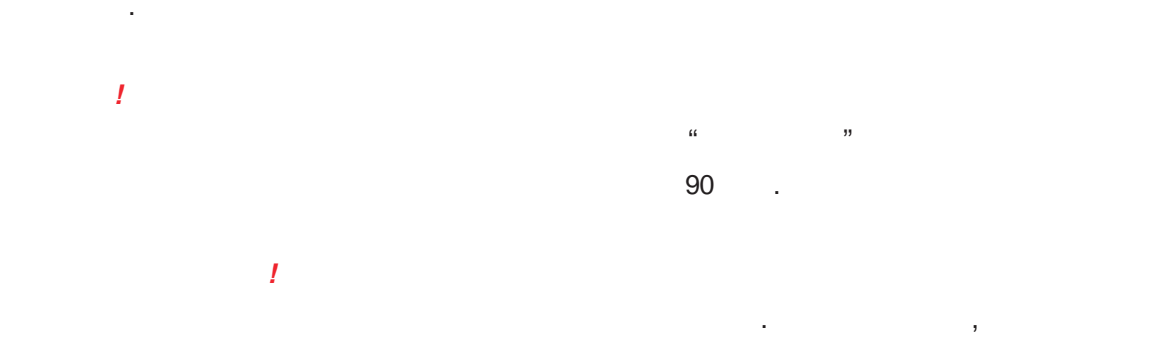

.

90
.

"

72

| 🗱 При           | иемник ПРС-01 номер: 000333                                    |                              |                                                                          |                                        | ↔ _ □ 🔀                 |
|-----------------|----------------------------------------------------------------|------------------------------|--------------------------------------------------------------------------|----------------------------------------|-------------------------|
| Файл            | Справка                                                        |                              |                                                                          |                                        |                         |
| Настр           | ойки Логирование Прошивка                                      |                              |                                                                          |                                        |                         |
| — Обі<br>Н<br>И | цие настройки<br>омер радиоканала:<br>дентификатор устройства: | 3<br>Мой приёмник RS-485     | Изменить общие<br>настройки                                              | Состояние                              | 16 дБм                  |
| Под             | ключенные радиодатчики Н<br>обавить Удалить вы                 | łастройка выходов<br>бранный | <ul> <li>Обновлять мощность си</li> <li>Обновлять мощность си</li> </ul> | гнала датчика ра:<br>гнала датчика ра: | зв1с<br>зв15с           |
| Nō              | Номер радиодатчика                                             | Тип радиодатчика             | Статус                                                                   | Мощность<br>сигнала                    | Напряжение<br>батарейки |
| 1               | 000010                                                         | ДУТ-КВ-Р01                   | Подключен                                                                | -84 дБм                                | 3,6 B                   |
|                 |                                                                |                              |                                                                          |                                        |                         |

"

"

..

".

"

:

| ↔ _ □ €          |
|------------------|
| 3 💌              |
| Мой приемник ПРС |
| до 20 символов   |
|                  |
| только цифры     |
| Отмена           |
|                  |

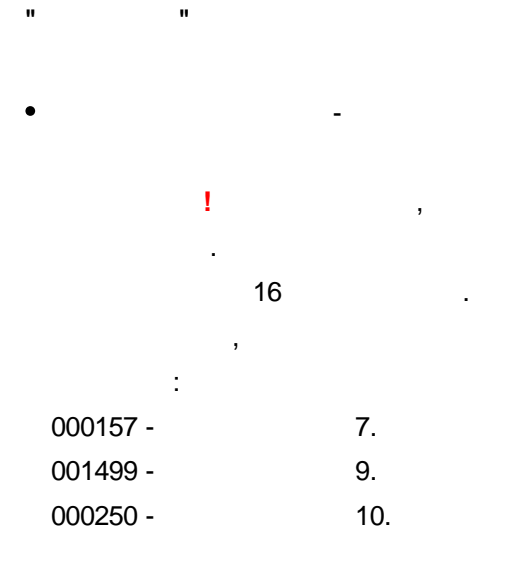

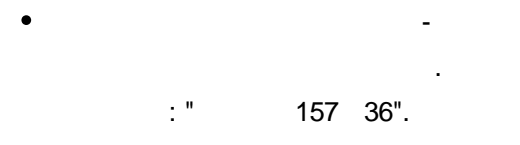

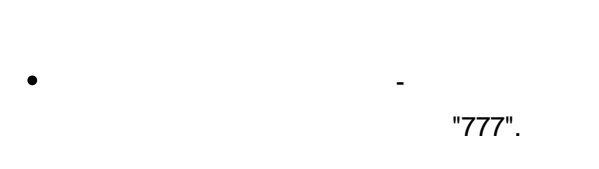

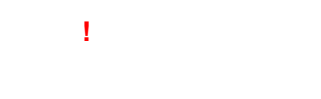

,

20

...

,

I

| ·       |  |
|---------|--|
|         |  |
| -89     |  |
| -90 -96 |  |
| -96     |  |

.

.

| 🏶 Приемник ПРС-01 номер: 000333                                    |                          |                                                                              |                                      | ↔ _ □ 🔀                 |
|--------------------------------------------------------------------|--------------------------|------------------------------------------------------------------------------|--------------------------------------|-------------------------|
| Файл Справка                                                       |                          |                                                                              |                                      |                         |
| Настройки Логирование Прошивка                                     |                          |                                                                              |                                      |                         |
| Общие настройки<br>Номер радиоканала:<br>Идентификатор устройства: | 3<br>Мой приёмник RS-485 | Изменить общие<br>настройки                                                  | Состояние                            | 16 дБм                  |
| Подключенные радиодатчики Н                                        | астройка выходов         |                                                                              |                                      |                         |
| Добавить Удалить вы                                                | бранный                  | <ul> <li>Обновлять мощность сига</li> <li>Обновлять мощность сига</li> </ul> | нала датчика ра:<br>нала датчика ра: | зв1с<br>зв15с           |
| № Номер радиодатчика                                               | Тип радиодатчика         | Статус                                                                       | Мощность<br>сигнала                  | Напряжение<br>батарейки |
| 1 000010                                                           | <b>ДУТ-КВ-Р01</b>        | Подключен                                                                    | -84 дБм                              | 3,6 B                   |
|                                                                    |                          |                                                                              |                                      |                         |

"

3.3

...

...

"

| Номер радиоканала: 3<br>Идентификатор устройства: Мой приёмник RS-485<br>Подключенные радиодатчики Настройка выходов<br>Добавить Удалить выбранный Обновлять мощность сигнала датчик<br>Обновлять мощность сигнала датчик<br>Обновлять мощность сигнала датчик<br>Обновлять мощность сигнала датчик<br>Обновлять мощность сигнала датчик<br>Обновлять мощность сигнала датчик | -16 дБм<br>а раз в 1 с       |
|----------------------------------------------------------------------------------------------------|------------------------------|
| Тодключенные радиодатчики Настройка выходов<br>Добавить Удалить выбранный ○Обновлять мощность сигнала датчик<br>○Обновлять мощность сигнала датчик<br>○Обновлять мощность сигнала датчик<br>Подключенные радиодатчика Статус Мощнос<br>сигнал                                                                                                    | а раз в 1 с                  |
| Добавить         Удалить выбранный         Основлять мощность сигнала датчик           © Обновлять мощность сигнала датчика         © Обновлять мощность сигнала датчика           IP         Номер радиодатчика         Тип радиодатчика         Статус         Мощнос сигнала                                                                                               | аразвіс                      |
| 12 Номер радиодатчика Тип радиодатчика Статус Мощнос<br>сигнал                                                                                                    | а раз в 15 с                 |
|                                                                                                    | ть Напряжение<br>а батарейки |
| I 000010 ДУТ-КВ-РО1 Подключен -84 дБ                                                                                                    | 1 3,6 B                      |
|                                                                                                    | AP DIMANNUTI                 |
|                                                                                                    |                              |
|                                                                                                    |                              |
|                                                                                                    |                              |
|                                                                                                    |                              |

- -
- - , .

•

- - . . .
- - ; - - .

,

76

- -, .
  - ÷

| -89     |  |
|---------|--|
| -90 -96 |  |
| -96     |  |

".

".

...

".

6

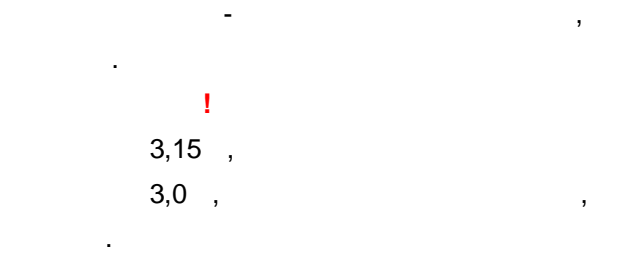

ā 254 № радиодатчика Сохранить Отмена

٠

.

1

RS-485,

" V.59.3.1

"

© 2018

| i i i i i i i i i i i i i i i i i i i                          | Трошивка              |                                                                                                    |                                         |
|----------------------------------------------------------------|-----------------------|----------------------------------------------------------------------------------------------------|-----------------------------------------|
| Общие настройки<br>Номер радиоканала:<br>Идентификатор устройс | 7<br>тва: ПРС-02      | Изменить общие<br>настройки                                                                                         | Состояние                               |
| Подключенные радиодатч                                         | ики Настройка выходов |                                                                                                    |                                         |
| Добавить Измени<br>Удалить выбранный                           | ить                   | <ul> <li>Ждать запрос от терминала</li> <li>Передавать данные в терми</li> <li>Разрешение уровня топлива</li> </ul> | нал каждые 🛛 🦂<br>4096 🔘 1024 🔘 В литра |
| Адрес RS-485 (LLS)                                             | Разрешение            | Передаваемые данн                                                                                                   | ые                                      |
|                                                                |                       |                                                                                                    |                                         |

RS-485 (LLS)

,

- / - - -01
- RS-485 (Modbus)
- RS-485 (LLS)
- :

77

- 1

78

| LLS.            | : |     |               |          |
|-----------------|---|-----|---------------|----------|
| - , .           | - |     | RS-485.       |          |
| -               |   | -   | RS-485,       |          |
|                 | ( |     | ) -           |          |
| - "4096" -      |   |     | 0 4095, "0" - | - 4096 - |
| ;<br>- "1024" - |   |     | 0 1023, "0" - | - 1023 - |
| ;<br>_" "_<br>  |   | 115 | 0 4095.       | - 1      |

"

!

(77)

RS-485 (LLS)

,

I

...

<u>RS-485 (LLS),</u> ".

| 🏶 Настройки выхода LLS                                                                | ↔ _ □ 🔀                      |
|---------------------------------------------------------------------------------------|------------------------------|
| Адрес LLS (RS-485)                                                                    | 1                            |
| Тип да                                                                                | тчика                        |
| Bce                                                                                   | ×                            |
| Тип передава                                                                          | емых данных                  |
| Данные датчика                                                                        |                              |
| Данные датчика                                                                        |                              |
| Сумма уровней топлива<br>Среднее значение уровней тог<br>Мониторинг батарей и доступн | илива<br>ности всех датчиков |
| Добавить                                                                              | Удалить                      |
| Передаваем                                                                            | ые данные                    |
|                                                                                       |                              |
|                                                                                       |                              |
|                                                                                       |                              |
|                                                                                       |                              |
|                                                                                       |                              |
|                                                                                       |                              |
| Сохранить                                                                             | Отмена                       |

• LLS.

80

:

".

...

# : **200**00

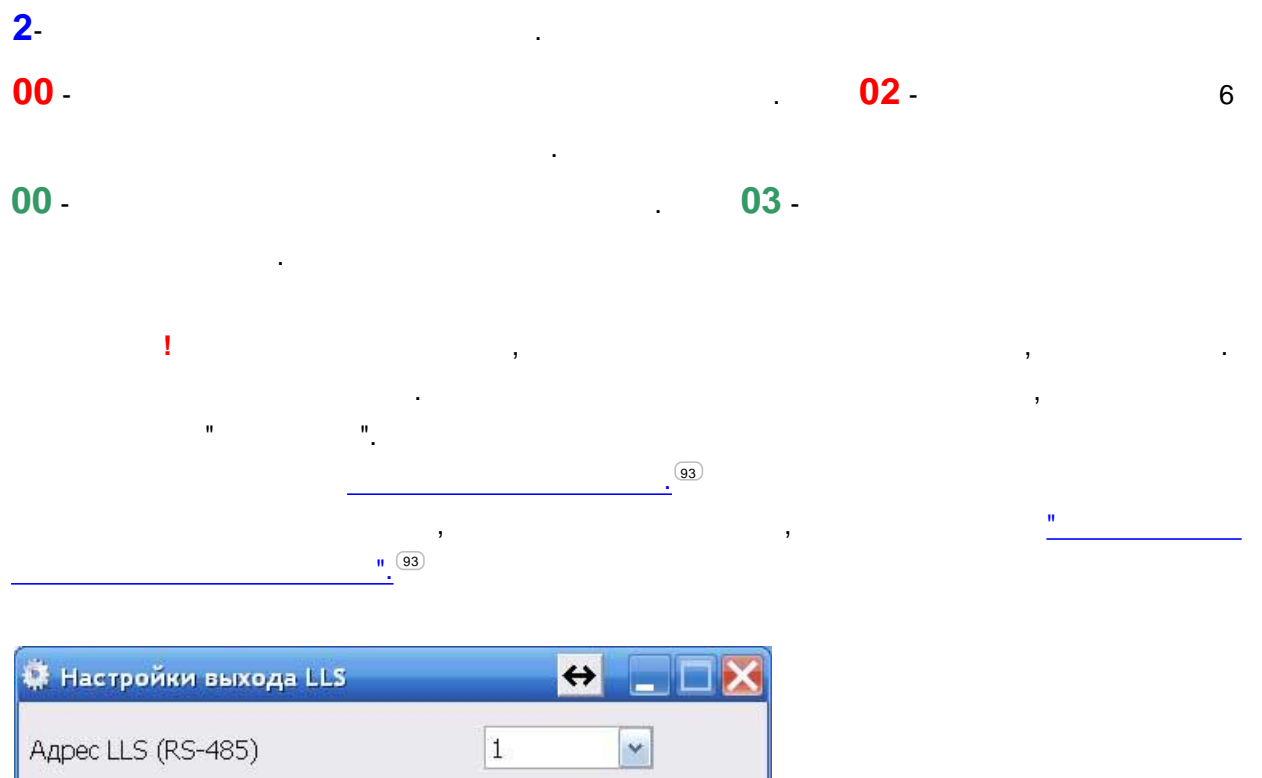

",

"

| Адрес LLS (RS-485)          | 1                                     |
|-----------------------------|---------------------------------------|
| Тип да                      | гчика                                 |
| Bce                         | ~                                     |
|                             |                                       |
| Тип передавае               | емых данных                           |
| Данные датчика              | · · · · · · · · · · · · · · · · · · · |
|                             |                                       |
| Выбор данных ,              | для передачи                          |
|                             | ~                                     |
| 000048-Уровень топлива      | <u>^</u>                              |
| 000048-Температура          |                                       |
| 000048-Резкое ускорение     |                                       |
| 000048-Резкое торможение    | 1.77                                  |
| 000048-Резкий поворот       |                                       |
| 000048-Опрокидывание        |                                       |
| 000048-Угол тангажа         |                                       |
| 000048-Угол крена           |                                       |
| 000048-Угол переворота      |                                       |
| 000048-Мониторинг доступнос | ти и батареи датчика 🛛 🚬              |
| 000010-уровень топлива      | ×                                     |
| -                           |                                       |
|                             |                                       |
| Сохранить                   | Отмена                                |
|                             |                                       |

...

| 🏶 Настройки выхода LLS | <mark>↔</mark> _ □ 🔀 |
|------------------------|----------------------|
| Адрес LLS (RS-485)     | 1                    |
| Тип дат                | гчика                |
| Bce                    | ~                    |
| Тип передавае          | емых данных          |
| Сумма уровней топлива  | ×                    |
| Выбор данных и         | для передачи         |
| 000010-Уровень топлива | ×                    |
| Добавить               | Удалить              |
| Передаваемы            | ые данные            |
| 000048-Уровень топлива |                      |
| 000010-Уровень топлива |                      |
|                        |                      |
|                        |                      |
|                        |                      |
| Сохранить              | Отмена               |

".

.

...

,

".

RS-485

...

".

82

| айл Справка                                                   |                                              |                                                                                            |
|---------------------------------------------------------------|----------------------------------------------|--------------------------------------------------------------------------------------------|
| астройки Логирование                                          | Прошивка                                     |                                                                                            |
| Общие настройки<br>Номер радиоканала:<br>Илентификатор устрой | 3<br>йства: Мой приёмник RS-485              | Состояние<br>Изменить общие<br>настройки                                                   |
| Подключенные радиодат                                         | чики Настройка выходов                       | -16 дБм                                                                                    |
| Добавить Изм                                                  | енить<br>© RS-485 (LLS)<br>© RS-485 (Modbus) | <ul> <li>Ждать запрос от терминала</li> <li>Передавать данные в терминал каждые</li> </ul> |
| Удалить выбранны                                              | О Аналог/Частота                             | Разрешение уровня тоглива 💿 4096 🛛 1024 📿 В литрах                                         |
| Адрес RS-485 (LLS)                                            | Разрешение                                   | Передаваемые данные                                                                        |
| 0                                                             | 4096                                         | Сумма уровней топлива                                                                      |
|                                                               |                                              |                                                                                            |

. 32 , (LLS). RS-485 ( LLS), 0 4095.

,

, ( ), : :

| , - |      |
|-----|------|
|     |      |
|     |      |
| 0   | -100 |
|     |      |
| 200 | +100 |
|     |      |

| айл Справка                                                    |                                                              |                                                                                  |                    |
|----------------------------------------------------------------|--------------------------------------------------------------|----------------------------------------------------------------------------------|--------------------|
| астройки Логирование                                           | Прошивка                                                     |                                                                                  |                    |
| Общие настройки<br>Номер радиоканала:<br>Идентификатор устройс | 7<br>тва: ПРС-02                                             | Изменить общие<br>настройки                                                      | Состояние          |
| Подключенные радиодат                                          | ники Настройка выходов                                       |                                                                                  |                    |
| Добавить Измен                                                 |                                                              | <ul> <li>Ждать запрос от терминала</li> <li>Передавать данные в терми</li> </ul> | а<br>инал каждые с |
| Удалить выбранный                                              | <ul> <li>Частотныи/Дискретныи</li> <li>ПРС-ИНТ-01</li> </ul> | Разрешение уровня топлива 💿 4096 💿 1024 💿 В литрах                               |                    |
| Адрес RS-485 (LLS)                                             | Разрешение                                                   | Передаваемые данные                                                              |                    |
|                                                                |                                                              |                                                                                  |                    |

### RS-485 (Modbus) -

|      | o (moabas) |         |         |         |   |             |        |
|------|------------|---------|---------|---------|---|-------------|--------|
| 485, | Modbus.    |         |         |         |   |             |        |
| -    | Modbus -   | :       | N       | lodbus. |   |             |        |
| -    | RS-485 -   |         | ,       |         |   | 19200 / .   |        |
| -    | Modbu      | us -    |         | ,       |   | 8-N-1.      |        |
| -    |            | -       | ,       |         |   | 1 (01 hex). |        |
| -    | Modbus     |         | - 0x03. |         |   |             |        |
|      |            |         |         |         |   | RS-485 (M   | odbus) |
|      | 1          |         |         |         |   |             | ,      |
|      | ,          |         |         | "       | " |             |        |
|      |            |         | 3       |         | ! |             | -      |
|      | RS-485 (   | Modbus) |         |         |   |             |        |

**RS-485 (Modbus),** 77

RS-

•

84

| 🐺 Настройки Modbus                  | ↔ 🗖 🖾         |
|-------------------------------------|---------------|
| Адрес устройства Modbus<br>(RS-485) | 1             |
| сча часу<br>Тип д                   | атчика        |
| Bce                                 | ~             |
| Тип передава                        | аемых данных  |
| Данные датчика                      | ·             |
| Выбор данных                        | (для передачи |
| Добавить                            | Удалить       |
| Передаваем                          | иые данные    |
|                                     |               |
|                                     |               |
| Сохранить                           | Отмена        |

".

.

"

,

,

..

".

RS-485 (LLS).

| астройки Логировани<br>Общие настройки —<br>Номер радиоканала<br>Идентификатор уст | ие Прошивка<br>1: 3<br>ройства: Мой приемнин                     | Изменить общие<br>настройки                                                     | Состояние         |
|------------------------------------------------------------------------------------|------------------------------------------------------------------|---------------------------------------------------------------------------------|-------------------|
| Подключенные радио<br>Добавить Из<br>Удалить выбран                                | датчики Настройка в<br>менить ОRS-485 (<br>@RS-485 (<br>ОАналог/ | ыходов<br>LLS) Скорость RS-485: 1920<br>Modbus) Формат кадра Modbus:<br>Частота | 0 кбит/с<br>8-N-1 |
| Адрес устройства                                                                   | Регистр для чтения                                               | Передаваемые дан                                                                | ные               |
| 1 (01 hex)                                                                         | 1 (01 hex)                                                       | 000048-Попадание                                                                | в ямы             |
| 2 (02 hex)                                                                         | 1 (01 hex)                                                       | 000048-Резкий пов                                                               | зорот             |
| 3 (03 hex)                                                                         | 1 (01 hex)                                                       | 000048-Опрокидыв                                                                | ание              |
| 4 (04 hex)                                                                         | 1 (01 hex)                                                       | 000048-Угол танг                                                                | ажа               |
| 5 (05 hex)                                                                         | 1 (01 hex)                                                       | 000048-Угол кре                                                                 | на                |
| 6 (06 hex)                                                                         | 1 (01 hex)                                                       | Сумма уровней тог                                                               | лива              |
|                                                                                    |                                                                  |                                                                                 |                   |

(Modbus).

32

RS-485

".

"

".

...

,

1

,

1

86

| йл Справка                                                                                                    |                                                                                                  |            |
|----------------------------------------------------------------------------------------------------|--------------------------------------------------------------------------------------------------|------------|
| стройки Логирование Прошивка                                                                                                 |                                                                                                  |            |
| Общие настройки<br>Номер радиоканала: 7<br>Идентификатор устройства: ПРС-02                                                  | Изменить общие<br>настройки                                                                      | Состояние  |
| Подключенные радиодатчики Настройка                                                                                          | выходов                                                                                          |            |
| Добавить         Изменить         © RS-485           Удалить выбранный         • RS-485           • Частоти         • ПРС-ИН | (LLS) Выходной сигнал:<br>(Modbus) - частотный (500 - 150<br>ный/Дискретный - дискретный<br>T-01 | 00 Гц)     |
| Выход Тип                                                                                                    | Передавае                                                                                        | мые данные |
|                                                                                                    |                                                                                                  |            |

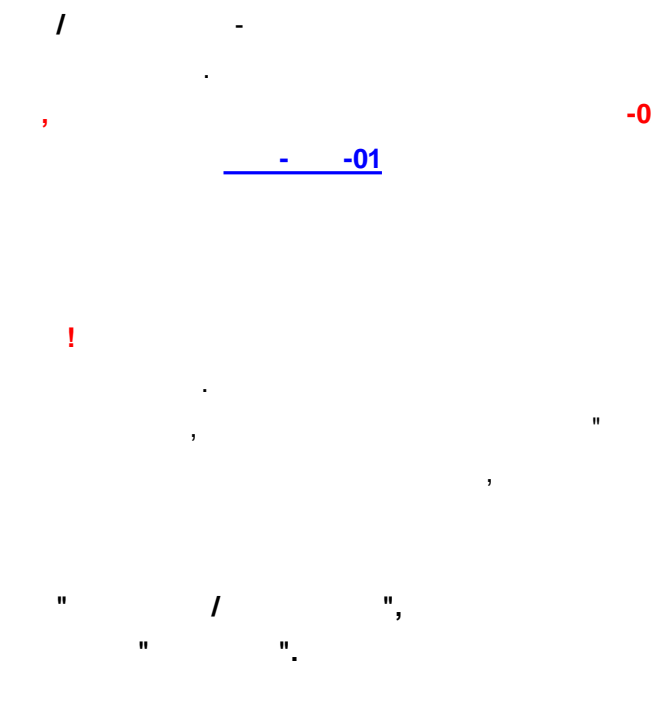

-02,

"

!

| айл Спра                   | звка                                            |                                                                                                    |            |
|----------------------------|-------------------------------------------------|----------------------------------------------------------------------------------------------------|------------|
| lастройки                  | Логирование Про                                 | Выход А 🗸 Тип Частотный 🗸                                                                                                    |            |
| Общие н<br>Номер<br>Иденти | настройки<br>радиоканала:<br>фикатор устройства | Тип латчика                                                                                                    | Состояние  |
| Подключе                   | енные радиодатчикі                              | Дут-кв-ро1 🗸                                                                                                    |            |
| Добави                     | пть Изменить                                    | Тип передаваемых данных                                                                                                    | u)         |
| Vna                        | กศระ อะเกิดลมมะเห้                              |                                                                                                    |            |
| Уда                        | лить выоранный                                  | Выбор данных для передачи                                                                                                    |            |
| Выход                      |                                                 | -                                                                                                    | 2 данные   |
| А                          |                                                 | 000061-Уровень топлива<br>000061-Температура                                                                                                    | ь топлива  |
| В                          | Дискретн                                        | 000061-Попадание в ямы<br>000061-Резкое ускорение<br>000061-Резкое торможение<br>000061-Резкий поворот<br>000061-Опрокидывание<br>000061-Угол тангажа<br>000061-Угол крена<br>000061-Угол переворота<br>000061-Уровень сигнала | е движения |
|                            |                                                 | Сохранить Отмена                                                                                                    |            |

(

)

•

-02.

| айл Справка                           |                                                                           |           |
|---------------------------------------|---------------------------------------------------------------------------|-----------|
| астройки Логирование Про              | Выход В 👻 Тип Дискретный норм. замкнутый 💌                                | -         |
| Общие настройки<br>Номер радиоканала: | Менять состояние дискретного выхода<br>© Постоянно © На заданное время МС | Состояние |
| Идентификатор устройства              | Тип датчика                                                               | -43 дБм   |
| Подключенные радиодатчик              | ДУТ-КВ-Р01 🔹                                                              |           |
| Добавить Изменить                     | Тип передаваемых данных                                                   |           |
|                                       | Данные датчика 🗸                                                          | ц)        |
| удалить выоранныи                     | Выбор данных для передачи                                                 |           |
| Выход                                 | 000061-Состояние движения                                                 | е данные  |
| A                                     | Добавить Удалить                                                          | ь топлива |
|                                       | Передаваемые данные                                                       |           |
|                                       | 000061-Состояние движения                                                 |           |
|                                       |                                                                           |           |
|                                       |                                                                           |           |
|                                       | L                                                                         |           |
|                                       |                                                                           |           |

"

RS-485 (LLS).

"

| Стройки Логирование Прошивка<br>Общие настройки<br>Номер радиоканала: 7<br>Изменить общие<br>настройки<br>Идентификатор устройства: ПРС-02<br>Подключенные радиодатчики<br>Настройка выходов<br>Добавить Изменить СКС (LLS)<br>Выходной сигнал: | тояние<br>-43 дБм |
|----------------------------------------------------------------------------------------------------|-------------------|
| Общие настройки Сос<br>Номер радиоканала: 7 Изменить общие<br>идентификатор устройства: ПРС-02<br>Подключенные радиодатчики Настройка выходов<br>Добавить Изменить СКС (LLS) Выходной сигнал:                                                   | тояние<br>-43 дБм |
| Номер радиоканала: 7 Изменить общие<br>Идентификатор устройства: ПРС-02<br>Подключенные радиодатчики Настройка выходов<br>Добавить Изменить ЯкS-485 (LLS) Выходной сигнал:                                                                      | -43 дБм           |
| Подключенные радиодатчики Настройка выходов<br>Добавить Изменить Якана (LLS) Выходной сигнал:                                                                                                    |                   |
| Добавить Изменить О RS-485 (LLS) Выходной сигнал:                                                                                                    |                   |
|                                                                                                    |                   |
| Удалить выбранный О ПРС-ИНТ-01                                                                                                    |                   |
| Выход Тип Передаваемые данные                                                                                                    | e                 |
| А Частотный 000061-Уровень топли                                                                                                    | ва                |
| В Дискретный (нормально замкнутый) 000061-Состояние движе                                                                                                    | ения              |

-

".

"

".

"

| Райл Справка                                                                                                    |                                                                                                    |
|----------------------------------------------------------------------------------------------------|----------------------------------------------------------------------------------------------------|
| астройки Логирование Прошивка                                                                                                    |                                                                                                    |
| Общие настройки<br>Номер радиоканала: 7<br>Идентификатор устройства: ПРС-02                                                        | Изменить общие<br>настройки -43 дБм                                                                                                    |
| Подключенные радиодатчики Настройка выходов                                                                                        |                                                                                                    |
| Добавить         Изменить         © RS-485 (LLS)           Удалить выбранный         О Частотный/Дискретный           О ПРС-ИНТ-01 | <ul> <li>Ждать запрос от терминала</li> <li>Передавать данные в терминал каждые</li> <li>Разрешение уровня топлива <a>4096</a> 1024</li> <li>В литра</li> </ul> |
| Адрес RS-485 (LLS) Разрешение                                                                                                    | Передаваемые данные                                                                                                    |
|                                                                                                    |                                                                                                    |

.

"

"

,

### - -01 -

- -
- -:
- -
  - .

  - !
  - !

0,5-

;

.

-

, <u>-01</u>,

,

,

!

|   | "01", |  |
|---|-------|--|
| " | "_    |  |

| 🔅 Настройки выхода аналогово-частотнс\leftrightarrow . 💶 🗖 🔀 |
|--------------------------------------------------------------|
| Номер аналогово-частотного преобразователя                   |
| Тип датчика                                                  |
| Bce                                                          |
| Тип передаваемых данных                                      |
| Данные датчика 🛛 😪                                           |
| Выбор данных для передачи<br>Добавить Удалить                |
| Передаваемые дачные                                          |
|                                                              |
|                                                              |
| Сохранить Отмена                                             |

".

.

RS-485 (LLS),

RS-485.

| Общие настройки<br>Номер радиоканала: 3<br>Идентификатор устройства: Мой приемник ПРС<br>Подключенные радиодатчики<br>Добавить Изменить<br>Удалить выбранный<br>КS-485 (LLS)<br>СRS-485 (Modbus)<br>Аналог/Частота<br>Номер<br>преобразователя<br>12547<br>Не подключен<br>000048-Мониторинг доступности и батареи датчика                                                                                                    | v chipablia        |                      |                                                          |                            |                          |
|----------------------------------------------------------------------------------------------------|--------------------|----------------------|----------------------------------------------------------|----------------------------|--------------------------|
| Общие настройки<br>Номер радиоканала: 3<br>Идентификатор устройства: Мой приемник ПРС<br>Подключенные радиодатчики<br>Добавить<br>Изменить<br>Подключенные радиодатчики<br>Настройка выходов<br>Добавить<br>Изменить<br>ОКS-485 (LLS)<br>ОКS-485 (Modbus)<br>Элналог/Частота<br>Номер<br>преобразователя<br>Статус<br>Передаваемые данные<br>12547<br>Не подключен<br>000048-Мониторинг доступности и батареи датчика                                    | Логирован          | ие Прошивка          |                                                          |                            |                          |
| Номер радиоканала: 3<br>Идентификатор устройства: Мой приемник ПРС<br>Подключенные радиодатчики<br>Добавить Изменить<br>Удалить выбранный<br>СRS-485 (LLS)<br>ОRS-485 (Modbus)<br>Аналог/Частота<br>Номер<br>преобразователя<br>Статус<br>Передаваемые данные<br>12547<br>Не подключен<br>000048-Мониторинг доступности и батареи датчика                                                                                                    | Общие настройки –  |                      |                                                          |                            | Состояние                |
| Идентификатор устройства: Мой приемник ПРС -41 дБм<br>Подключенные радиодатчики Настройка выходов<br>Добавить Изменить RS-485 (LLS) Диапазон изменения выходных сигналов<br>NS-485 (Modbus)<br>Удалить выбранный Aналог/Частота Передаваемые данные<br>преобразователя Статус Передаваемые данные<br>12547 Не подключен 000048-Уровень топлива<br>24187 Не подключен 000048-Мониторинг доступности и батареи датчика                                     | Номер радиоканала  | a: 3                 |                                                          | Изменить общие             |                          |
| -41 дБм<br>-41 дБм<br>Подключенные радиодатчики<br>Добавить Изменить СК5-485 (LLS)<br>Удалить выбранный СК5-485 (Modbus)<br>Аналог/Частота Иноперазователя Статус Передаваемые данные<br>преобразователя Статус Передаваемые данные<br>12547 Не подключен 000048-Уровень топлива<br>24187 Не подключен 000048-Мониторинг доступности и батареи датчика                                                                                                   |                    | пойства: Мой приемы  | IN TIDC                                                  | настройки                  |                          |
| Подключенные радиодатчики Настройка выходов<br>Добавить Изменить ОRS-485 (LLS) Диапазон изменения выходных сигналов<br>напряжение: 0,5 - 4,5 B; частота 500 - 1500 ГL<br>0 RS-485 (Modbus)<br>0 Аналог/Частота Передаваемые данные<br>1000048-Уровень топлива<br>24187 Не подключен 000048-Мониторинг доступности и батареи датчика                                                                                                    | идентификатор ус   | гроиства. той приемн | PIKTIPC                                                  |                            | -41 дБм                  |
| Добавить         Изменить         О.RS-485 (LLS)         Диапазон изменения выходных сигналов напряжение: 0,5 - 4,5 В; частота 500 - 1500 Г           Удалить выбранный         • Аналог/Частота         Передаваемые данные           Номер         Статус         Передаваемые данные           12547         Не подключен         000048-Уровень топлива           24187         Не подключен         000048-Мониторинг доступности и батареи датчика | Тодключенные радио | одатчики Настройка   | выходов                                                  |                            |                          |
| Удалить выбранный         ОRS-485 (Modbus)         напряжение: 0,5 - 4,5 В; частота 500 - 1500 Г           Удалить выбранный         • Аналог/Частота         Передаваемые данные           Номер         Статус         Передаваемые данные           12547         Не подключен         000048-Уровень топлива           24187         Не подключен         000048-Мониторинг доступности и батареи датчика                                            | Лобавить И         | зменить ORS-485      | 5 (LLS)                                                  | Диапазон изменения         | выходных сигналов        |
| Удалить выбранный         О Аналог/Частота           Номер         Статус         Передаваемые данные           12547         Не подключен         000048-Уровень топлива           24187         Не подключен         000048-Мониторинг доступности и батареи датчика                                                                                                    | Доссыль            | ORS-48               | 5 (Modbus)                                               | напряжение: 0,5 - 4,5      | В; частота 500 - 1500 Гц |
| Номер<br>преобразователя         Статус         Передаваемые данные           12547         Не подключен         000048-Уровень топлива           24187         Не подключен         000048-Мониторинг доступности и батареи датчика                                                                                                    | Удалить выбра      | нный 💿 Анало         | г/Частота                                                |                            |                          |
| преобразователя Статус Передаваемые данные<br>12547 Не подключен 000048-Уровень топлива<br>24187 Не подключен 000048-Мониторинг доступности и батареи датчика                                                                                                    | Номер              | Cronus               | 1                                                        | Denographic to the         |                          |
| 12547         Не подключен         000048-Уровень топлива           24187         Не подключен         000048-Мониторинг доступности и батареи датчика                                                                                                    | преобразователя    | Claryc               |                                                          | передаваемые да            | нные                     |
| 24187 Не подключен 000048-Мониторинг доступности и батареи датчика                                                                                                    | 12547              | Не подключен         |                                                          | 000048-Уровень то          | плива                    |
|                                                                                                    |                    |                      | одключен 000048-Мониторинг доступности и батареи датчика |                            |                          |
|                                                                                                    | 24187              | Не подключен         | 000                                                      | оча-мониторині доступности | ти батарей датчика       |
|                                                                                                    | 24187              | Не подключен         | 000                                                      | оча-мониторинг доступности | ти оатареи датчика       |
|                                                                                                    | 24187              | Не подключен         | 000                                                      | очачониторин доступности   | ти оатареи датника       |
|                                                                                                    | 24187              | Не подключен         | 000                                                      | очачониторин доступности   | ти оатареи датчика       |
|                                                                                                    | 24187              | Не подключен         | 000                                                      | очачониторин доступности   | ти оатареи датчика       |
|                                                                                                    | 24187              | Не подключен         | UU                                                       | очачониторин доступности   | ти оатарен датчика       |
|                                                                                                    | 24187              | Не подключен         | 000                                                      | очачониторин доступности   | ти оатарен датчика       |
|                                                                                                    | 24187              | Не подключен         |                                                          | очачониторин доступности   | ти оатареи датчика       |
|                                                                                                    | 24187              | Не подключен         | 000                                                      | очаторин доступности       | ти остарен датчика       |

32

RS-485.

"

".

,

".

÷

.

,

|     | RS-485<br>LLS                                        |   | Частотный выход             | ПРС-ИНТ-01                                                      |
|-----|------------------------------------------------------|---|-----------------------------|-----------------------------------------------------------------|
| , ° | :<br>0<br>200 ,<br>0100°<br>200 - +100 °<br>:<br>, ° |   | 500 – -100°<br>1500 – +100° | :<br>0,5100 °<br>4,5 - +100 °<br>:<br>500100 °<br>1500 - +100 ° |
|     | :<br>0 -<br>1 -<br>:<br>, °                          |   | 500 –<br>1500 -             | 0,5 — :<br>4,5 — :<br>500 — :<br>1500 — :                       |
|     | 0 –<br>1 –<br>;                                      | - | 500 –<br>1500 -             | 0,5 –<br>4,5 –<br>500 –<br>1500 –                               |
|     |                                                      |   |                             |                                                                 |

94

| 10000 :<br>1- |  |  |
|---------------|--|--|
| 00<br>01      |  |  |
| 6<br>00 -     |  |  |
| <b>01</b> -   |  |  |
| ·             |  |  |
| 20000<br>2-   |  |  |
| <b>00</b> -   |  |  |

| . 02 - |  |  |
|--------|--|--|
| 6      |  |  |
|        |  |  |
|        |  |  |
|        |  |  |
| 03     |  |  |
|        |  |  |
| ,      |  |  |
| ·      |  |  |
| + 150  |  |  |

RS-485)

- Modbus RTU ( <mark>0x03</mark>.

Modbus

0 - -100 ° 0x00 LLS 200 - +100 ° 0 0x01 0x02 0 – 0x03 1 – 0x04 0x05 0x06 0x07 0x08 0x09 0x0A 0x0B

| 3.6 | <br>" |
|-----|-------|
|     |       |

"

".

1

"

| 🔅 При  | емник ПРС-01 номер: 000333     |                                                                                                    |
|--------|--------------------------------|----------------------------------------------------------------------------------------------------|
| Файл   | Справка                        |                                                                                                    |
| riacip |                                |                                                                                                    |
| Nº     | Событие                        | Информация об установщике                                                                                                    |
| 1      | Обновление прошивки            | Программатор №: 458 Организация: ООО "Автосенсор", г.<br>Воронеж, ул. Дружинников, д.13, оф.206, Тел: +7 90-30-30-30-90,<br>Контактное лицо: Рогозин Дмитрий |
| 2      | Изменения в настройках выходов | Программатор №: 458 Организация: ООО "Автосенсор", г.<br>Воронеж, ул. Дружинников, д.13, оф.206, Тел: +7 90-30-30-30-90,<br>Контактное лицо: Рогозин Дмитрий |
| 3      | Изменения в настройках выходов | Программатор №: 458 Организация: ООО "Автосенсор", г.<br>Воронеж, ул. Дружинников, д.13, оф.206, Тел: +7 90-30-30-30-90,<br>Контактное лицо: Рогозин Дмитрий |
| 4      | Изменения в настройках выходов | Программатор №: 458 Организация: ООО "Автосенсор", г.<br>Воронеж, ул. Дружинников, д.13, оф.206, Тел: +7 90-30-30-30-90,<br>Контактное лицо: Рогозин Дмитрий |
| 5      | Изменения в настройках выходов | Программатор №: 458 Организация: ООО "Автосенсор", г.<br>Воронеж, ул. Дружинников, д.13, оф.206, Тел: +7 90-30-30-30-90,<br>Контактное лицо: Рогозин Дмитрий |
| 6      | Изменения в настройках выходов | Программатор №: 458 Организация: ООО "Автосенсор", г.<br>Воронеж, ул. Дружинников, д.13, оф.206, Тел: +7 90-30-30-30-90,<br>Контактное лицо: Рогозин Дмитрий |
| 7      | Изменения в настройках выходов | Программатор №: 458 Организация: ООО "Автосенсор", г. Воронеж, ул. Дружинников, д.13, оф.206, Тел: +7 90-30-30-30-90,                                        |
|        |                                | Считать логи Экспорт в Excel                                                                                                    |

:

USB-

...

64-, . . **Excel-**.

.

Excel- - " Excel".

: « - \data\ \log\ ». ,

,

! Excel-Microsoft Excel.

"

"

# 3.7 "

"

| 🏶 Приемник ПРС-01 номер: 000333 | ÷     |   |
|---------------------------------|-------|---|
| Файл Справка                    |       |   |
| Настройки Логирование Прошивка  |       |   |
| Текущая версия прошивки: 2.7    |       |   |
| Файл прошивки                   |       |   |
|                                 | Обзор |   |
| Версия: 2.7                     |       | , |
| Обновить прошивку               |       | _ |
|                                 |       |   |
|                                 |       |   |
|                                 |       |   |
|                                 |       |   |
|                                 |       |   |
|                                 |       |   |
|                                 |       |   |

: 1. , "". 2. " ".

100

|                          | иер: 000333                                                                                                    |                                                 |                           |                            |
|--------------------------|----------------------------------------------------------------------------------------------------|-------------------------------------------------|---------------------------|----------------------------|
| Файл Справка             |                                                                                                    |                                                 |                           |                            |
| Сохранить настройки в ф  | айл јивка                                                                                                    |                                                 |                           |                            |
| Загрузить настройки из ф | айла                                                                                                    |                                                 |                           | Состояние                  |
| Номер ралиоканала        | . 3                                                                                                    |                                                 | Maria and Constant        |                            |
| помер радиоканала        |                                                                                                    |                                                 | изменить оощие настройки  |                            |
| Идентификатор уст        | оойства: Мой приемни                                                                                                    | 1К ПРС                                          | The point                 | -41 дБм                    |
| Подключенные радио,      | датчики Настройка                                                                                                    | выходов                                         |                           |                            |
| Лобавить Из              | MOLIUTE ORS-485                                                                                                    | (LLS)                                           | Лиапазон изменения        | выходных сигналов          |
| Augusti                  | ORS-485                                                                                                    | (Modbus)                                        | напряжение: 0.5 - 4.5     | В: частота 500 - 1500 Ги   |
| Удалить выбран           | ный 💿 Аналог                                                                                                    | /Частота                                        | 1100 (27.000)             | 2) Metola 500 150014       |
| Номер<br>преобразователя | Статус                                                                                                    | ĺ                                               | Передаваемые да           | нные                       |
| 12547                    | Не подключен                                                                                                    |                                                 | 000048-Уровень то         | плива                      |
| 24187                    | He many services and a service of the service of the service of th | 000048-Мониторинг доступности и батареи датчика |                           |                            |
|                          | не подключен                                                                                                    | 000                                             | 048-мониторинг доступност | The outside striker with a |
|                          | не подключен                                                                                                    |                                                 | оча-мониторинг доступност | All Ball                   |
|                          | Не подключен                                                                                                    |                                                 | очановиторинг доступност  |                            |
|                          | не подключен                                                                                                    |                                                 | очаниторинг доступност    |                            |
| 21207                    | не подключен                                                                                                    |                                                 | очанониторинг доступност  |                            |
|                          | не подключен                                                                                                    |                                                 | очаниторинг доступност    |                            |
|                          | не подключен                                                                                                    |                                                 | очаниторинг доступност    |                            |
|                          | не подключен                                                                                                    |                                                 | очаниторинг доступност    |                            |
|                          | не подключен                                                                                                    |                                                 | очаниторинг доступност    |                            |
|                          | не подключен                                                                                                    |                                                 | очаниторинг доступност    |                            |
|                          | не подключен                                                                                                    |                                                 | очениторинг доступност    |                            |

/

\config\

.

".

»

«

"

© 2018

!

«

1

÷

| л Справка                                         |          | _            |             |                           |                            |
|---------------------------------------------------|----------|--------------|-------------|---------------------------|----------------------------|
| охранить настройки в ф<br>агрузить настройки из ф | айл и    | вка          |             |                           |                            |
| зощие настроики                                   | ZGIVIZIG |              |             |                           | Состояние                  |
| Номер радиоканала                                 | i:       | 3            |             | Изменить общие            |                            |
|                                                   | noŭemo:  | Мой приом на |             | настройки                 |                            |
| идентификатор уст                                 | роиства. | мои приемни  | KTIPC       | 976                       | -41 дБм                    |
| юдключенные радио                                 | датчики  | Настройка і  | зыходов     |                           |                            |
| Добавить Из                                       | менить   | ORS-485      | (LLS)       | Диапазон изменени:        | я выходных сигналов        |
|                                                   |          | ORS-485      | (Modbus)    | напряжение: 0,5 - 4,      | 5 В; частота 500 - 1500 Гц |
| Удалить выбран                                    | ный      | 🖲 Аналог,    | Частота     |                           |                            |
| Номер                                             | c        | татус        | · · · · · · | Передаваемые д            | анные                      |
| 12547                                             | Непа     | одключен     |             | 000048-Уровень т          | оплива                     |
| 24187                                             | Не по    | одключен     | 000         | 048-Мониторинг доступност | ги и батареи датчика       |
|                                                   |          |              |             |                           |                            |

: "

\data\

".

\config\

.

".

»

: